NXP Semiconductors User's Guide

# **MCUXpresso USB PD Migration Guide**

# 1. About this document

This document describes how to migrate from the FRDM-KL27Z USB Power Delivery software middleware to SDK v2.2-based platforms.

The migration between the two devices requires software changes and may require some hardware modifications, such as jumper configurations.

# Contents

| 1. | About this document     | 1 |
|----|-------------------------|---|
| 2. | System overview         | 2 |
| 3. | Hardware considerations | 2 |
| 4. | Software migration      | 3 |

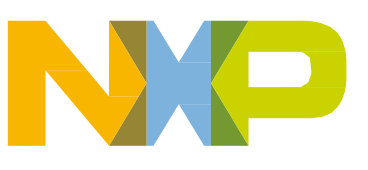

# 2. System overview

The USBPD-C-SHIELD uses Arduino-compatible headers to communicate between the PTN5110 Type-C Port Controller (TCPC) USB Power Delivery PHY and the FRDM-KL27Z working as a Type-C Port Manager (TCPM).

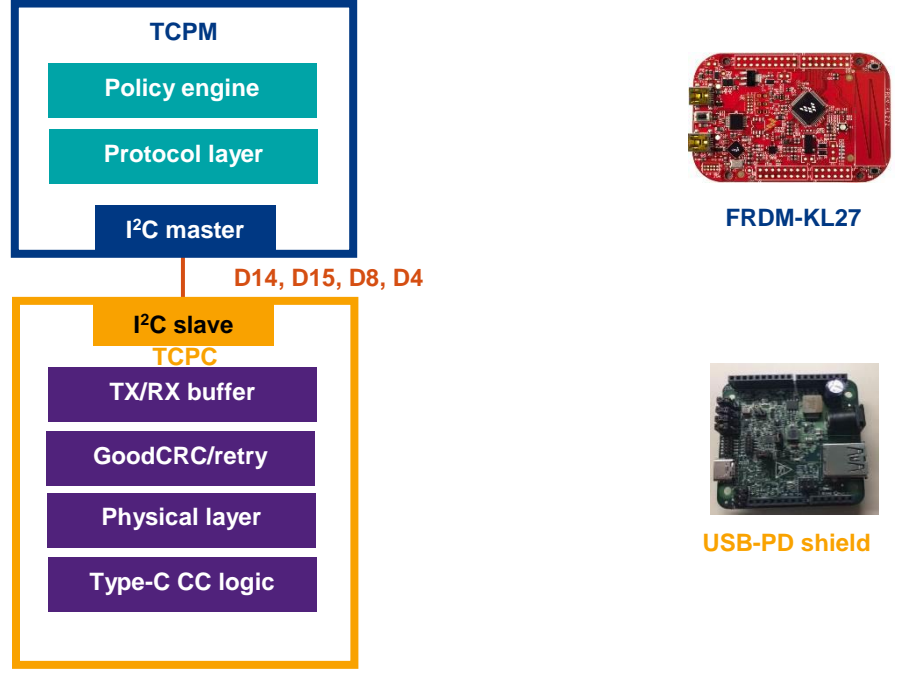

Figure 1. System overview

# 3. Hardware considerations

The communication between the TPCM MCU and the USB-PD shield requires six Arduino signals. To drive the PTN5110, two pins (D14, D15) are used for the I<sup>2</sup>C and a third one (D8) as an interrupt-capable input nALERT. There is a second I<sup>2</sup>C at A4 and A5 (multiplexed with D14 and D15) to provide flexibility on platforms using the I<sup>2</sup>C instance at D14 and D15.

The TCPM output pin EXTRA\_EN\_SRC (D4) enables or disables the NX20P5090 unidirectional power switch that provides 9 V to the VBUS. Table 1 shows the pinout for different Kinetis FRDM boards.

| Arduino | Name         | Shield  | FRDM-KL27 | FRDM-K64 revE |
|---------|--------------|---------|-----------|---------------|
| D4      | EXTRA_EN_SRC | J403-05 | PTA13     | PTB23         |
| D8      | nALERT       | J404-01 | PTE31     | PTC12         |
| D14     | PTN5110_SDA  | J404-09 | PTD6 I2C1 | PTE25 I2C0    |
| D15     | PTN5110_SCL  | J404-10 | PTD7 I2C1 | PTE24 I2C0    |
| A4      | SDA          | J405-05 | PTB1 I2C0 | PTC11 I2C1    |
| A5      | SCL          | J405-04 | PTB0 I2C0 | PTC10 I2C1    |

| Table 1. US | <b>3 PD-C-SHIELD</b> | pinout |
|-------------|----------------------|--------|
|-------------|----------------------|--------|

The usb\_pd\_freertos demo application uses two switches. One controls the power requests and the other switch calls for the power change. Table 2 shows the switch assignment (depending on the development board).

| Switch        | FRDM-KL27 |      | FRDM-K64 |      |
|---------------|-----------|------|----------|------|
| Power request | SW1       | PTA4 | SW2      | PTC6 |
| Power change  | SW3       | PTC1 | SW3      | PTA4 |

Table 2. Switch assignment

# 4. Software migration

# 4.1. FRDM-K64F rev. E

The FRDM-KL27Z USB Power Delivery MCUXpressso SDK middleware software enables you to migrate to other Kinetis platforms. The following subsections show how to enable the USBPD-C-SHIELD on the FRDM-K64F revE platform.

# 4.1.1. IAR Embedded Workbench® IDE

- 1. Follow the instructions in Appendix A to build an SDK package.
- 2. Follow the instructions in Appendix B to build an SDK package for a selected platform (for example; FRDM-K64F) using the IAR IDE.
- 3. Use the Windows<sup>®</sup> OS Explorer to copy the content from the ...\boards\frdmk64f\project\_template\cproject\_generator\_templates\iar folder.
- 4. Open a second Explorer window and navigate to ...\*boards\frdmk64f\usb\_examples*. Add a new folder with the name of the USB Power Delivery example project being ported (for example; *usb\_pd*).
- 5. Inside the recently-created folder (*usb\_pd*), add a new folder named *freertos*.
- 6. Add a new directory inside the *freertos* folder and name it *iar*.
- 7. Paste the files copied in step 2 into the ...\*boards\frdmk64f\usb\_examples\usb\_pd\freertos\iar* folder.
- 8. Replace all *\$[project\_name]* file names with *usb\_pd\_freertos*.

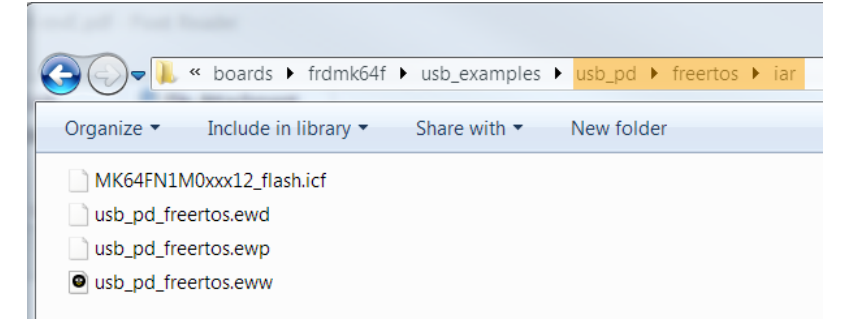

Figure 2. Replacing files

9. Use a text editor to open *usb\_pd\_freertos.eww*.

### MCUXpresso USB PD Migration Guide, Rev. 0, 10/2017

- 10. Inside the text editor, find all "\$[project\_name]" strings and replace them with "usb\_pd\_freertos".
- 11. Copy the board-support SDK template files *board.c*, *board.h*, *clock\_config.c*, *clock\_config.h*, *pin\_mux.c*, and *pin\_mux.h*, which can be found in the ...\*boards\frdmk64f\project\_template* folder.
- 12. In the second Explorer window, navigate to the ...\boards\frdmk64f\usb\_examples\usb\_pd\freertos folder and paste the files copied in the previous step.
- 13. Copy the FreeRTOS configuration template file *FreeRTOSConfig.h*, which can be found in the ....\*rtos\freertos\_9.0.0\template\_application\ARM\_CM4F* folder.
- 14. Navigate to the ...\boards\frdmk64f\usb\_examples\usb\_pd\freertos folder and paste the *FreeRTOSConfig.h* file copied in the previous step.
- 15. In the first Explorer window, navigate to the ...\boards\frdmk64f\cmsis\_driver\_examples\i2c\interrupt\_transfer folder and copy the RTE\_Device.h file.
- 16. Paste *RTE\_Device.h* into the second Explorer window (...\boards\frdmk64f\usb\_examples\usb\_pd\freertos).
- 17. Obtain the USB Power Delivery source code from the software downloaded in step 1 (MCUXpresso SDK for FRDM-KL27Z with the USB Power Delivery).
  - a. Unzip the FRDM-KL27Z SDK folder.
  - b. Use the Explorer to copy the main.c, pd\_app.c, pd\_app.h, pd\_app\_demo.c, pd\_command\_app.c, pd\_command\_interface.c, pd\_command\_interface.h, pd\_power\_app.c, pd\_power\_interface.c, pd\_power\_interface.h, usb\_io.h, usb\_kinetis\_io\_drv.h, usb\_pd\_config.h, and usb\_pit\_drv.h files located in the ...\boards\frdmkl27z\usb\_examples\usb\_pd\freertos folder.

| 🚱 🔍 🖷 🕼 « boards > lpcxpresso54608 > usb_examples > usb_pd > freertos > 🔹 🔹                                                                                                    | 49 Search freertos | ٩     |
|----------------------------------------------------------------------------------------------------|--------------------|-------|
| Organize 🕶 📓 Open Burn New folder                                                                                                    | 33                 | • 🛯 0 |
| w           w           besid.           besid. |                    |       |
| 15 items selected                                                                                                    | 🚑 Comp             | uter  |

Figure 3. Copying files

- c. Paste the files into the ...\boards\frdmk64f\usb\_examples\usb\_pd\freertos folder.
- d. To add the Power Delivery middleware support, copy the FRDM-KL27Z *pd* folder located in the ...\*middleware\usb\_1.7.0* folder.

- e. Insert the copied *pd* folder into the FRDM-K64F middleware software located in the ...\*middleware\usb\_1.6.3* folder.
- f. Replace the FRDM-K64F *usb\_misc.h* file located in the ...\*middleware\usb\_1.6.3\include* folder with the version found in the FRDM-KL27Z SDK package.
- 18. Follow the steps in Appendix C to add the Arduino signals to the *pin\_mux.c* and *pin\_mux.h* files using the MCUXpresso Config Tools.
- 19. Using the IAR IDE, open the FRDM-KL27Z *usb\_pd\_freertos* workspace located in the *...\boards\frdmkl27z\usb\_examples\usb\_pd\freertos\iar* folder and the recently created FRDM-K64F workspace in the *...\boards\frdmk64f\usb\_examples\usb\_pd\freertos\iar* folder.
- 20. In the FRDM-K64F workspace, look for the *doc* folder in the "Workspace" window and remove it from the project by right-clicking it and selecting the "Remove" option.

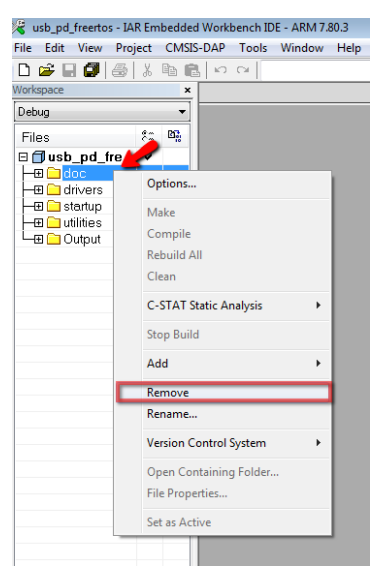

Figure 4. Removing the doc folder

21. Copy the folder structure from the FRDM-KL27Z workspace. To add a new folder, right-click the project name, expand the "Add" menu, and select the "Add Group…" option. In the "Add Group" wizard, write the folder name into the text box and click the "OK" button.

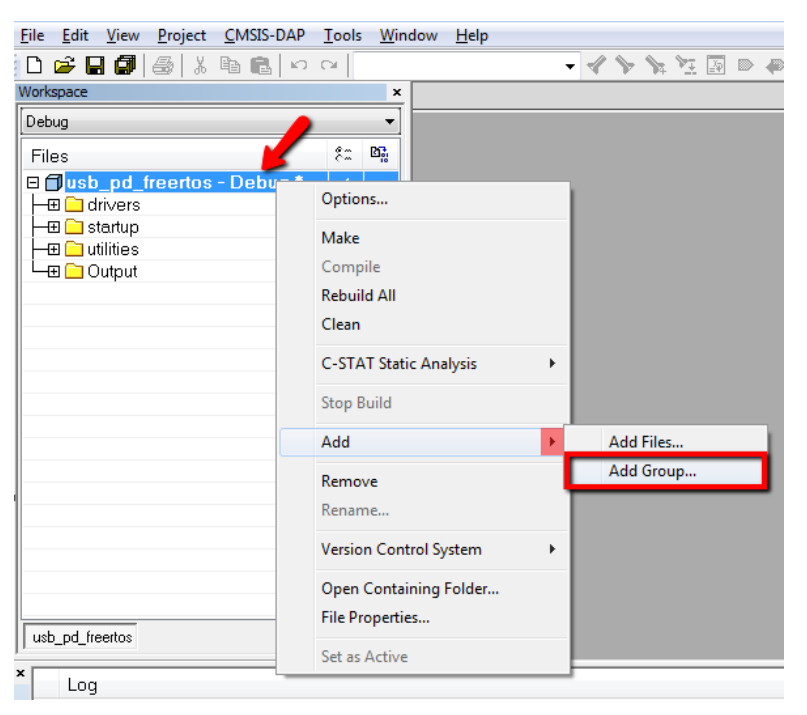

Figure 5. Copying folder structure

22. After adding all the groups, the folder structure should look like this:

| 🗆 🌒 usb_pd_freertos - Debug * |
|-------------------------------|
| — 🖬 board                     |
| - 🕀 📕 drivers                 |
| 🕂 📮 💼 freertos                |
| 🖵 📠 portable                  |
| 🖬 sources                     |
| - 🕀 💼 startup                 |
|                               |
| 🖬 cmsis_wrapper               |
| — 🖬 include                   |
| 📠 osa                         |
| —— 🔳 pd                       |
| 🖬 ptn5110                     |
| 🗕 🖿 🖬 utilities               |
| - utility                     |
| 🖵 🖬 Output                    |

Figure 6. Resulting folder structure

23. Add the preprocessor paths to the workspace. To use the FRDM-KL27Z project options as a reference, navigate to "Project Options..." → "C/C++ Compiler" → "Preprocessor" and copy all the text in the "Additional include directories" field.

| Options for node "usb_                                                                                                    | pd_fre | ertos"                                                                                                    |
|----------------------------------------------------------------------------------------------------|--------|----------------------------------------------------------------------------------------------------|
| Options for node "usb_<br>Calegory:<br>General Options<br>Static Analysis<br>Runtime Checking<br>C/C+++ Compiler<br>Assembler<br>Output Converter<br>Custom Build<br>Build Actions | pd_fre | ertos"  Factory Settings  Discard Unused Publics  Language 2 Code Optimizations Output List Preprocessor  Ignore standard include directories  Additional include directories: (one per line)                                                         |
| Build Actions<br>Linker<br>Debugger<br>Simulator<br>Angel E<br>CADI                                                                                                    |        | SPROJ_DIR\$/././//inidleware/usb_16.3/pd/pthS110<br>SPROJ_DIR\$///////devices/MKL27Z644/drivers<br>SPROJ_DIR\$//////devices/MKL27Z644/drivers<br>SPROJ_DIR\$//////devices/MKL27Z644/drivers<br>SPROJ_DIR\$//////devices/MKL27Z644<br>Preinclude file: |
| GDB Server<br>IAR ROM-monitor<br>I-jet/JTAGjet<br>J-Link/J-Trace<br>TI Stellaris<br>Macraigor<br>PE micro<br>BDT                                                                   |        | Defined symbols: (one per line) DEBUG=1 CPU_MKL27Z54VLH4 USB_STACK_FREERTOS_HE USB_STACK_FREERTOS_                                                                                                    |
| ST-LINK<br>Third-Party Driver                                                                                                    | ~      | OK Cancel                                                                                                    |

Figure 7. Adding preprocessor paths

24. Paste the paths into a text editor and replace all "MKL27Z644" occurrences with "MK64F12". Replace the "ARM\_CM0" occurrences with "ARM\_CM4F" and copy the resulting text.

| <pre>\$PROJ_DIR\$/////rtos/freertos_9.0.0/Source/portable/IAR/ARM_CM4F</pre> |
|------------------------------------------------------------------------------|
| <pre>\$PROJ_DIR\$//////rtos/freertos_9.0.0/Source/include</pre>              |
| <pre>\$PROJ_DIR\$/////CMSIS/Include</pre>                                    |
| \$PROJ_DIR\$/                                                                |
| <pre>\$PROJ_DIR\$/////CMSIS/Driver/Include</pre>                             |
| <pre>\$PROJ_DIR\$//////rtos/freertos_9.0.0/Source</pre>                      |
| <pre>\$PROJ_DIR\$//////middleware/usb_1.6.3/pd</pre>                         |
| <pre>\$PROJ_DIR\$//////middleware/usb_1.6.3/osa</pre>                        |
| <pre>\$PROJ_DIR\$//////middleware/usb_1.6.3/include</pre>                    |
| <pre>\$PROJ_DIR\$//////middleware/usb_1.6.3/pd/cmsis_wrapper</pre>           |
| \$PROJ_DIR\$///                                                              |
| <pre>\$PROJ_DIR\$/////devices/MK64F12/drivers</pre>                          |
| <pre>\$PROJ_DIR\$//////devices/MK64F12/cmsis_drivers</pre>                   |
| \$PR0J_DIR\$//////middleware/usb_1.6.3/pd/ptn5110                            |
| <pre>\$PROJ_DIR\$//////devices/MK64F12/utilities</pre>                       |
| <pre>\$PROJ_DIR\$/////devices/MK64F12</pre>                                  |
|                                                                              |

Figure 8. Replacing text

25. Replace the FRDM-K64F workspace preprocessor paths with the previously-copied values. Before clicking the "OK" button, change the values inside the "Define symbols" text box: add "CPU\_MK64FN1M0VLL12", "USB\_STACK\_FREERTOS\_HEAP\_SIZE=32768", "USB\_STACK\_FREERTOS", and "FSL\_RTOS\_FREE\_RTOS".

Figure 9. Changing values in text boxes

26. Navigate to "Project Options..." → "Assembler" → "Preprocessor", add the following paths into the "Additional include directories" section, and click the "OK" button:

```
$PROJ_DIR$/../../../..
$PROJ_DIR$/..
```

| Options for node "usb_pd | l_fre | ertos"                                                      | X |
|--------------------------|-------|-------------------------------------------------------------|---|
|                          |       |                                                             |   |
| Calana                   |       |                                                             |   |
| Lategory:                |       | Factory Settings                                            |   |
| General Options          |       |                                                             |   |
| Static Analysis          |       |                                                             |   |
| Runtime Checking         |       |                                                             |   |
| C/C++ Compiler           |       | Language Output List Preprocessor Diagnostics Extra Options |   |
| Assembler                |       |                                                             |   |
| Output Converter         |       | Ignore standard include directories                         |   |
| Custom Build             |       |                                                             |   |
| Build Actions            |       |                                                             |   |
| Linker                   |       | Additional include directories: (one per line)              |   |
| Debugger                 |       |                                                             |   |
| Simulator                |       | sPROJ_DIR\$/                                                |   |
| Angel                    | -     |                                                             |   |
| CADI                     |       | · · · · · · · · · · · · · · · · · · ·                       |   |
| CMSIS DAP                |       | Defined autholes (one per line)                             |   |
| GDB Server               |       |                                                             |   |
| IAR ROM-monitor          |       | A                                                           |   |
| I-jet/JTAGjet            |       |                                                             |   |
| J-Link/J-Trace           |       |                                                             |   |
| TI Stellaris             |       |                                                             |   |
| Macraigor                |       |                                                             |   |
| PE micro                 |       |                                                             |   |
| RDI                      |       |                                                             |   |
| ST-LINK                  |       |                                                             |   |
| Third-Party Driver       | -     |                                                             |   |
|                          |       | OK Cancel                                                   |   |
|                          |       |                                                             |   |

Figure 10. Adding paths

27. After including the directories, compiler paths, and defined symbols, add the source code to the workspace. To do that, right-click a group name (for example; board), expand the "Add" menu, and click the "Add Files..." option. In the "Add Files" wizard, use Table 3 as a guideline for which groups, paths, and files to add.

| Group             | Path                                              | Files                                                                                                    |
|-------------------|---------------------------------------------------|----------------------------------------------------------------------------------------------------|
| board             | \boards\frdmk64f\usb_examples\usb_pd\freertos     | board.c, board.h, clock_config.c,<br>clock_config.h, pin_mux.c, pin_mux.h                                                                                                    |
| drivers           | \devices\MK64F12\drivers                          | fsl_clock.c, fsl_clock.h, fsl_dmamux.c,<br>fsl_dmamux.h, fsl_edma.c, fsl_edma.h,<br>fsl_gpio.c, fsl_gpio.h, fsl_i2c.c, fsl_i2c.h,<br>fsl_i2c_edma.c, fsl_i2c_edma.h, fsl_lptmr.c,<br>fsl_lptmr.h, fsl_pit.c, fsl_pit,h, fsl_port.h,<br>fsl_uart.c, fsl_uart.h, fsl_sim.c, fsl_sim.h |
| drivers           | \devices\ MK64F12\drivers\cmsis_drivers           | fsl_i2c_cmsis.c, fsl_i2c_cmsis.h                                                                                                    |
| freertos\portable | \rtos\freertos_9.0.0\Source\portable\IAR\ARM_CM4F | fsl_tickless_generic.c, fsl_tickless_systick.c,<br>port.c, portasm.s, portmacro.h                                                                                                    |
| freertos          | \rtos\freertos_9.0.0\Source                       | croutine.c, event_groups.c, list.c, queue.c,<br>task.c, timers.c                                                                                                    |
| freertos          | \rtos\freertos_9.0.0\Source\portable\MemMang      | heap_4.c                                                                                                    |
| freertos          | \rtos\freertos_9.0.0\Source\include               | croutine.h, deprecated_definitions.h,<br>event_groups.h, FreeRTOS.h,<br>freertos_tasks_c_additions.h, list.h,<br>mpu_prototypes.h, mpu_wrappers.h,<br>portable.h, projdefs.h, queue.h, semphr.h,<br>StackMacros.h, task.h, timers.h                                                 |
| sources           | \boards\frdmk64f\usb_examples\usb_pd\freertos     | FreeRTOSConfig.h, main.c, pd_app.c,<br>pd_app.h, pd_app_demo.c,<br>pd_command_app.c,<br>pd_command_interface.c,<br>pd_command_interface.h, pd_power_app.c,<br>pd_power_interface.c, pd_power_interface.h,<br>RTE_Device.h, usb_pd_config.h, usb_timer.h                             |
| usb\cmsis_wrapper | \middleware\usb_1.6.3\pd\cmsis_wrapper            | usb_cmsis_iic_wrapper.c,<br>usb_cmsis_wrapper.c, usb_cmsis_wrapper.h                                                                                                    |
| usb\include       | \middleware\usb_1.6.3\include                     | usb.h, usb_misc.h                                                                                                    |
| usb\osa           | \middleware\usb_1.6.3\osa                         | usb_osa.h, usb_osa_freertos.c,<br>usb_osa_freertos.h                                                                                                    |
| usb\pd            | \middleware\usb_1.6.3\pd                          | usb_pd.h, usb_pd_connect.c,<br>usb_pd_interface.c, usb_pd_interface.h,<br>usb_pd_msg.c, usb_pd_phy.h,<br>usb_pd_policy.c, usb_pd_spec.h,<br>usb_pd_timer.c, usb_pd_timer.h                                                                                                    |
| usb\ptn5110       | \middleware\usb_1.6.3\pd\ptn5110                  | usb_pd_ptn5110.h,<br>usb_pd_ptn5110_connect.c,<br>usb_pd_ptn5110_hal.c,<br>usb_pd_ptn5110_interface.c,<br>usb_pd_ptn5110_msg.c,<br>usb_pd_ptn5110_register.h                                                                                                    |
| Utility           | \boards\frdmk64f\usb_examples\usb_pd\freertos     | usp_ro.ri, usp_kinetis_ro_arv.c, usp_pit_arv.c,<br>usb_timers.h                                                                                                    |

Table 3. FRDM-K64F source files

# 4.1.2. MCUXpresso IDE

- 1. Follow the instructions in Appendix A to build the SDK package for FRDM-KL27Z using the MCUXpresso IDE.
- 2. Follow the instructions in Appendix B to build the SDK for a selected platform (for example; FRDM-K64F) using the MCUXpresso IDE.
- 3. In Explorer, navigate to ...\*boards\frdmk64f\usb\_examples*. Add a new folder with the name of the USB Power Delivery example project to port (for example; *usb\_pd*). Inside this folder, add a new folder named *freertos*.
- 4. Copy the SDK board template files *board.c*, *board.h*, *clock\_config.c*, and *clock\_config.h*, which can be found in the ...\*boards\frdmk64f\project\_template* folder.
- 5. In the second Explorer window, navigate to the ...\*boards\frdmk64f\usb\_examples\usb\_pd\freertos* folder and paste the files copied in the previous step.
- 6. Copy the FreeRTOS configuration template file (*FreeRTOSConfig.h*) which can be found in the ...\*rtos\freertos\_9.0.0\template\_application\ARM\_CM4F* folder.
- 7. Navigate to the ...\*boards\frdmk64f\usb\_examples\usb\_pd\freertos* folder and paste the *FreeRTOSConfig.h* file copied in the previous step.
- 8. In the first Explorer window, navigate to the ...\boards\frdmk64f\cmsis\_driver\_examples\i2c\interrupt\_transfer folder and copy the *RTE\_Device.h* file.
- 9. Paste the *RTE\_Device.h* file into the ...\*boards\frdmk64f\usb\_examples\usb\_pd\freertos* folder.
- 10. Obtain the USB Power Delivery source code of the downloaded software (Appendix A).
  - a. Unzip the FRDM-KL27Z SDK package folder.
  - b. Use the Explorer to copy the example.xml, main.c, pd\_app.c, pd\_app.h, pd\_app\_demo.c, pd\_command\_app.c, pd\_command\_interface.c, pd\_command\_interface.h, pd\_power\_app.c, pd\_power\_interface.c, pd\_power\_interface.h, usb\_io.h, usb\_kinetis\_io\_drv.c, usb\_pd\_config.h, usb\_pd\_freertos.xml, usb\_pit\_drv.c, and usb\_timer.h files located in the ...\boards\frdmkl27z\usb\_examples\usb\_pd\freertos folder.

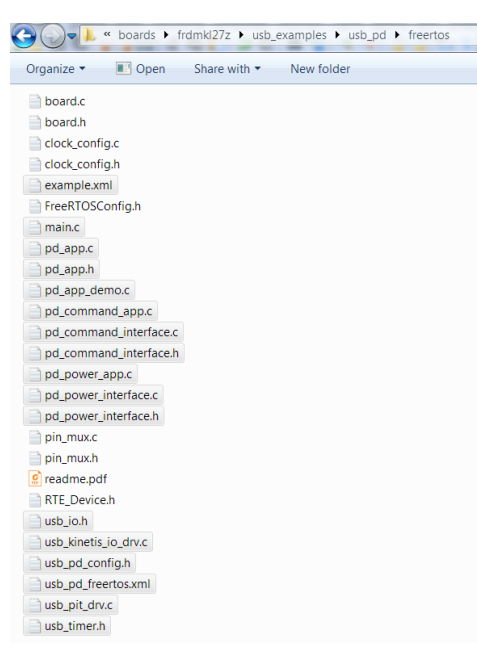

Figure 11. Copying files

- c. Paste the files into the ...\boards\frdmk64f\usb\_examples\usb\_pd\freertos folder.
- d. To add the Power Delivery middleware support, copy the FRDM-KL27Z *pd* folder located in the ...\*middleware\usb\_1.7.0* folder.
- e. Insert the copied *pd* folder into the FRDM-K64F middleware software located in the ...\*middleware*\usb\_1.6.3 folder.
- f. Replace the FRDM-K64F *usb\_misc.h* file located in the ...\*middleware*\*usb\_1.6.3*\*include* folder with the version found in the FRDM-KL27Z SDK.
- 11. Follow Appendix C to add the Arduino signals to the *pin\_mux.c* and *pin\_mux.h* files using the MCUXpresso Config Tools.
- 12. Using a text editor, open the *example.xml* file located in the ...\*boards\frdmk64f\usb\_examples\usb\_pd\freertos* folder. Replace all FRDM-KL27Z, frdmkl27z, fsl\_dma., fsl\_i2c\_dma, MKL27Z644, 1.7.0, and ARM\_CM0 occurrences with FRDM-K64F, frdmk64f, fsl\_edma., fsl\_i2c\_edma, MK64F12, 1.6.3, and ARM\_CM4F.
- Using a text editor, open the usb\_pd.xml file located in the ...\boards\frdmk64f\usb\_examples\usb\_pd\freertos folder. Replace all frdmkl27z, drivers.dma, MKL27Z644, and fpu.none occurrences with frdmk64f, drivers.edma, MK64F12, and fpu.fpv4.hard.
- 14. Repeat steps 3-13 for the *usb\_pd\_battery* and *usb\_pd\_source\_charger* example projects.
- 15. Use a text editor (such as Notepad++) to open the *FRDM-KL2Z\_manifest.xml* file located in the ...\*SDK\_2.2.1\_FRDM-KL27Z* folder and the *FRDM-K64F\_manifest.xml* file located in the ...\*SDK\_2.2\_FRDM-K64F* folder.
- 16. Copy the lines 570-584 from the FRDM-KL2Z\_manifest.xml file.

| 🔚 FRD      | M-KL27 | ζ_manfestzmi [Σ]                                                                                                    |
|------------|--------|----------------------------------------------------------------------------------------------------|
| 568<br>569 |        | <pre></pre> <pre></pre> <pre>&lt;</pre> |
| 570        | -      | <pre><example category="usb_examples/usb_pd" id="frdmkl27z_usb_examples_usb_pd_freertos" name="freertos" toolchain="mcuxpresso"></example></pre>                                                                                                    |
| 571        | •      | <pre><external path="boards/frdmkl27z/usb_examples/usb_pd/freertos" type="xml"></external></pre>                                                                                                    |
| 572        |        | <files mask="usb_pd_freertos.xml"></files>                                                                                                    |
| 573        |        |                                                                                                    |
| 574        |        |                                                                                                    |
| 575        | -      | <pre><example category="usb_examples/usb_pd_battery" id="frdmkl27z_usb_examples_usb_pd_battery_freertos" name="freertos" toolchain="mcuxpresso"></example></pre>                                                                                                    |
| 576        | •      | <pre><external path="boards/frdmkl27z/usb_examples/usb_pd_battery/freertos" type="xml"></external></pre>                                                                                                    |
| 577        |        | <files mask="usb_pd_battery_freertos.xml"></files>                                                                                                    |
| 578        |        |                                                                                                    |
| 579        |        |                                                                                                    |
| 580        | -      | <pre><example category="usb_examples/usb_pd_source_charger" id="frdmkl27z_usb_examples_usb_pd_source_charger_freertos" name="freertos" toolchain="mcuxpresso"></example></pre>                                                                                                    |
| 581        | •      | <pre><external path="boards/frdmkl27z/usb_examples/usb_pd_source_charger/freertos" type="xml"></external></pre>                                                                                                    |
| 582        |        | <files mask="usb_pd_source_charger_freertos.xml"></files>                                                                                                    |
| 583        |        |                                                                                                    |
| 584        |        |                                                                                                    |
| 585        |        | <pre></pre>                                                                                                    |
| 586        |        |                                                                                                    |

Figure 12. Copying lines

17. In the FRDM-K64F\_manifest.xml file, paste the previously copied text after line 955. After that, replace all frdmkl27z occurrences with frdmk64f.

| FRIDM             | HU272_mandestant 🔝 🖶 FRDM-K6F_manifestant 🖾                                                                                                    |
|-------------------|----------------------------------------------------------------------------------------------------|
| 951 Ø             | <pre></pre> <pre></pre> |
| 953               |                                                                                                    |
| 954               |                                                                                                    |
| 955<br>956        | <pre>&lt; <example category="usb_examples/usb_pd" io="trdmkb4_usb_examples_usb_pd_treertos" name="treertos" toolchain="mcuxpresso"></example></pre>                                                                                                    |
| 957               | <pre><files mask="usb_pd_freertos.xml"></files></pre>                                                                                                    |
| 958               | <pre></pre>                                                                                                    |
| 959               | <pre></pre>                                                                                                    |
| 960<br>961<br>962 | <pre>cexample id="frdmk64f_usb_examples_usb_pd_battery_freertos" name="freertos" category="usb_examples/usb_pd_battery" toolchain="mcuxpresso"&gt;</pre>                                                                                                    |
| 963               |                                                                                                    |
| 964               | L                                                                                                    |
| 965               | <pre><cexample category="usb_examples/usb_pd_source_charger" id="frdmk64f usb_examples usb_pd_source_charger_freertos" name="freertos" toolchain="mcuxpresso"></cexample></pre>                                                                                                    |
| 966               | <pre>cexternal path="boards/frdmk64f/usb_examples/usb_pd_source_charger/freertos" type="xml"}</pre>                                                                                                    |
| 967               | <pre><files mask="usb_pd_source_charger_freertos.xml"></files></pre>                                                                                                    |
| 968               |                                                                                                    |
| 969               | L                                                                                                    |
| 970               | / avamples                                                                                                    |

Figure 13. Copying lines

- 18. Copy lines 3086-3136 from the *FRDM-KL2Z\_manifest.xml* file.
- 19. In the *FRDM-K64F* manifest.xml file, paste the previously copied text after line 3866. After that, replace all MKL27Z644, MKL27Z64xxx4, and 1.7.0 occurrences with MK64F12, MK64FN1M0xxx12, and 1.6.3.

# 4.1.3. Migrating source files in both IDEs

At this stage, only the *pin\_mux.c* and *pin\_mux.h* files align with the FRDM-K64F development board. Follow these steps to migrate the software to a new platform:

*utility*\*usb\_io.h*—add the following lines of code:

```
typedef enum _k64_ports
{
        kPTA = 0,
        kPTB,
        kPTC,
        kPTD,
        kPTE
}k64 ports;
#define configMAX PRIORITIES
                                            8
```

*sources*\*FreeRTOSConfig.h*—replace these definitions with the values highlighted in **orange**:

```
#define configUSE_TIME_SLICING
                                            1
#define configTOTAL_HEAP_SIZE
                                  ((size_t)(<mark>5*1024</mark>))
#define configTIMER TASK PRIORITY (configMAX PRIORITIES - 1)
```

- sources\main.c—inside HW\_TimerInit, replace PIT\_IRQn with PIT0\_IRQn: <u>NVIC\_SetPriority(PIT0\_IRQn</u>, PD\_TIMER\_INTERRUPT\_PRIORITY);
- Use Table 1 to find the GPIO assigned to the PTN5150 I<sup>2</sup>C signals A4 and A5. For example, the FRDM-K64F rev E IOs are PTC11-I2C1\_SDA and PTC10-I2C1\_SCL.

```
#define I2C1_SCL (10U)
#define I2C1 SDA (11U)
```

 Look for the BOARD\_I2C1\_ReleaseBus function and change the number highlighted in green to the I<sup>2</sup>C instance connected to D14 – D15. For example, this function can be named BOARD\_I2C0\_ReleaseBus for the FRDM-K64F.

```
void BOARD_I2C0_ReleaseBus(void)
```

 Look for the BOARD\_I2C0\_ReleaseBus function and change the number highlighted in green to the I<sup>2</sup>C instance connected to A4 – A5. For example; this function can be named BOARD\_I2C1\_ReleaseBus for the FRDM-K64F.

```
void BOARD_I2C1_ReleaseBus(void)
```

 Modify the BOARD\_I2C1\_ReleaseBus function IO numbers so that they are compatible with the GPIOs used for the FRDM-K64F A4 – A5 signals.

```
void BOARD I2C1 ReleaseBus (void)
{
    uint8 t i = 0;
    gpio pin config t pin config;
   port pin config t i2c pin config = {0};
    /* Config pin mux as gpio */
    i2c pin config.pullSelect = kPORT PullUp;
    i2c pin config.mux = kPORT MuxAsGpio;
    pin config.pinDirection = kGPIO DigitalOutput;
    pin config.outputLogic = 1U;
    CLOCK EnableClock (kCLOCK PortC);
    PORT_SetPinConfig(PORTC, I2C1_SCL, &i2c_pin_config);
    PORT SetPinConfig(PORTC, I2C1 SDA, &i2c pin config);
    GPIO PinInit(GPIOC, I2C1 SCL, &pin config);
    GPIO PinInit(GPIOC, I2C1 SDA, &pin config);
    /* Drive SDA low first to simulate a start */
    GPIO WritePinOutput (GPIOC, I2C1 SDA, OU);
    i2c release bus delay();
    /* Send 9 pulses on SCL and keep SDA high */
    for (i = 0; i < 9; i++)
    {
        GPIO WritePinOutput (GPIOC, I2C1 SCL, OU);
        i2c release bus delay();
        GPIO WritePinOutput (GPIOC, I2C1 SDA, 1U);
        i2c release bus delay();
        GPIO WritePinOutput (GPIOC, I2C1 SCL, 1U);
        i2c release bus delay();
        i2c release bus delay();
```

```
}
/* Send stop */
GPIO_WritePinOutput(GPIOC, I2C1_SCL, 0U);
i2c_release_bus_delay();
GPIO_WritePinOutput(GPIOC, I2C1_SDA, 0U);
i2c_release_bus_delay();
GPIO_WritePinOutput(GPIOC, I2C1_SCL, 1U);
i2c_release_bus_delay();
GPIO_WritePinOutput(GPIOC, I2C1_SDA, 1U);
i2c_release_bus_delay();
```

 Modify the BOARD\_I2C0\_ReleaseBus function IO numbers so that they are compatible with the GPIOs used for the FRDM-K64F D14 – D15 signals.

```
void BOARD I2C0 ReleaseBus(void)
{
    uint8 t i = 0;
    gpio_pin_config_t pin_config;
    port_pin_config_t i2c_pin_config = {0};
    /* Config pin mux as gpio */
    i2c pin config.pullSelect = kPORT PullUp;
    i2c_pin_config.mux = kPORT_MuxAsGpio;
    pin config.pinDirection = kGPIO DigitalOutput;
    pin config.outputLogic = 1U;
    CLOCK EnableClock (kCLOCK PortE);
    PORT_SetPinConfig(PORTE, 24u, &i2c_pin_config);
    PORT_SetPinConfig(PORTE, 25u, &i2c_pin_config);
    GPIO_PinInit(GPIOE, 24u, &pin_config);
    GPIO PinInit (GPIOE, 25u, &pin config);
    /* Drive SDA low first to simulate a start */
    GPIO WritePinOutput(GPIOE, 25u, 0U);
    i2c release bus delay();
    /* Send 9 pulses on SCL and keep SDA high */
    for (i = 0; i < 9; i++)
    {
        GPIO WritePinOutput(GPIOE, 24u, 0U);
        i2c release bus delay();
        GPIO WritePinOutput(GPIOE, 25u, 1U);
        i2c release bus delay();
        GPIO WritePinOutput(GPIOE, 24u, 1U);
        i2c release bus delay();
        i2c_release_bus_delay();
    }
    /* Send stop */
    GPIO WritePinOutput(GPIOE, 24u, 0U);
    i2c_release_bus_delay();
```

```
GPIO_WritePinOutput(GPIOE, 25u, 0U);
i2c_release_bus_delay();
GPIO_WritePinOutput(GPIOE, 24u, 1U);
i2c_release_bus_delay();
GPIO_WritePinOutput(GPIOE, 25u, 1U);
i2c_release_bus_delay();
```

}

- Go to the main function and rename BOARD\_I2C0\_ReleaseBus with the I<sup>2</sup>Cn instance used for A4 A5 (BOARD\_I2C1\_ReleaseBus).
- Use Table 1 to find the GPIO assigned to the EXTRA\_EN\_SRC output signal (D4). On the FRDM-K64F rev.E, the PTB23 output pin is used. Update the HW\_GpioExternalSourceEnable IO software to be compatible with PTB23, as shown below.

```
void HW_GpioExternalSourceEnable(uint8_t enable)
{
    if (enable)
    {
        USB_GpioOutputWritePin(kPTB, kPTB, 23, 1);
    }
    else
    {
        USB_GpioOutputWritePin(kPTB, kPTB, 23, 0);
    }
```

• Modify the port and pin number values inside the HW\_GpioReadPowerRequestSW and HW\_GpioReadPRSwapSW functions using the information in Table 2.

```
uint8_t HW_GpioReadPowerRequestSW(void)
{
   return USB_GpioInputReadPin(kPTC, kPTC, 6);
}
uint8_t HW_GpioReadPRSwapSW(void)
{
   return USB_GpioInputReadPin(kPTA, kPTA, 4);
```

- }
- Look for the HW\_GpioInit function and modify the GPIO initialization with the FRDM-K64F IOs. Use Table 1 and Table 2 as a reference (external power control = EXTRA\_EN\_SRC, SW1 = SW2, SW3= SW3, PD PHY interrupt = nALERT).

```
/* the external power control pin */
USB_GpioOutputInit(kPTB, kPTB, 23);
    /* SW1 */
    USB_GpioInputInit(kPTC, kPTC, 6);
    /* SW3 */
    USB_GpioInputInit(kPTA, kPTA, 4);
    /* the PD PHY interrupt gpio */
    USB_GpioInterruptInit(kPTC, kPTC, 12u, kUSB_GpioInterruptLogicZero,
    HW_GpioPDPHYIntCallback);
• Look for the PORTB_PORTC_PORTD_PORTE_IRQHandler function and change the
```

IRQHandler portion to match the port used on the nALERT pin.

```
void PORTC_IRQHandler(void)
{
```

MCUXpresso USB PD Migration Guide, Rev. 0, 10/2017

```
if (PORTC->ISFR & (1U << 12u))
{
    PORTC->ISFR = 1U << 12u;
    if (!(GPIOC->PDIR & (1U << 12u)))
    {
        HW_GpioPDPHYIntCallback();
    }
}</pre>
```

• *board*\*board*.*h*—using a text editor, open the

 $...\boards\frdmk64f\demo_apps\hello_world\board.h$  file and copy all the BOARD\_SWn definitions. Navigate to the IAR IDE workspace, double-click the *board*\*board.h* file, and paste the content after line 55.

```
/* Define the port interrupt number for the board switches */
#define BOARD_SW2_GPIO GPIOC
#define BOARD_SW2_PORT PORTC
#define BOARD_SW2_GPIO_PIN_6U
#define BOARD_SW2_IRQ_PORTC_IRQN
#define BOARD_SW2_IRQ_HANDLER PORTC_IRQHandler
#define BOARD_SW2_NAME "SW2"
#define BOARD_SW3_GPIO_GPIOA
#define BOARD_SW3_GPIO_PIN_4U
#define BOARD_SW3_GPIO_PIN_4U
#define BOARD_SW3_IRQ_PORTA_IRQN
#define BOARD_SW3_IRQ_HANDLER PORTA_IRQHandler
#define BOARD_SW3_IRQ_HANDLER PORTA_IRQHANDLER
#define BOARD_SW3_IRQ_HANDLER PORTA_IRQHANDLER
```

BOARD\_ARDUINO\_I2C\_IRQ, and BOARD\_ARDUINO\_I2C\_INDEX.

| #define | BOARD | ARDUINO | INT   | IRQ   | PORTC_IRQn |
|---------|-------|---------|-------|-------|------------|
| #define | BOARD | ARDUINO | I2C   | IRQ   | I2C0_IRQn  |
| #define | BOARD | ARDUINO | _I2C_ | INDEX | 0          |

- *sources\pd\_app.h*—replace all sw1State and sw1Time occurrences with sw2State and sw2Time. Use CTRL + H to speed up the replacing process.
- *sources\pd\_app\_demo.c*—replace all sw1State and sw1Time occurrences with sw2State and sw2Time. Use CTRL + H to speed up the replacing process.

To import and build the MCUXpresso IDE projects, follow these steps:

- 1. Import the K64 SDK into the MCUXpresso IDE by dragging and dropping the unzipped *SDK\_2.2\_FRDM-K64F* folder into the "Installed SDK" view.
- 2. Import the *usb\_pd* example application by clicking "Import SDK example(s)..." located in the "Quick Start Panel" in the lower left-hand corner.
- 3. Click the "frdmk64f" board image to select the project that can run on that board and click the "Next" button.

| Please select a board                |                                                |                       |                                                                                                    |
|--------------------------------------|------------------------------------------------|-----------------------|----------------------------------------------------------------------------------------------------|
| Board and/or Devi                    | ce selection page                              |                       |                                                                                                    |
| SDK MCUs                             | Available boards                               |                       | 12 12 2                                                                                                    |
| 1CUs from installed SDKs             | Please select an available board for your proj | ect.                  |                                                                                                    |
| <ul> <li>KG</li> <li>KL2x</li> </ul> | formk2Zz 3                                     | sor                   |                                                                                                    |
|                                      | 0xxx12 using board: FRDM-K64F                  | SDKs for selected MCU |                                                                                                    |
| elected Device: MK64FN1M             |                                                | Name Version          | Location<br>Control Control Cont |

Figure 14. Selecting a project

4. Use the arrow button to expand the "usb\_examples" category, and then click the checkbox next to "usb\_pd" to select that project. Deselect the "Enable semihost" option in the project options and click the "Next" button.

| You have selected '1' projects to import.                                                                                                    | 1                                                     | NPr         |
|----------------------------------------------------------------------------------------------------|-------------------------------------------------------|-------------|
| ocation: C\mcuxpresso\pd\frdmk64f_                                                                                                    |                                                       | Browse_     |
| Project Type                                                                                                    | Project Options                                       |             |
| O Project                                                                                                    | Enable semihost<br>Copy sources<br>Import other files |             |
| xamples                                                                                                    |                                                       | ₩ 2 2 % 9 8 |
| type to filter                                                                                                    |                                                       |             |
| Image: Service, printer virtual, plain, text_Itte           Image: Service, virtual, camera           Image: Service, virtual, camera           Image: Service, virtual, camera           Image: Service, virtual, camera           Image: Service, virtual, camera           Image: Service, virtual, camera           Image: Service, virtual, camera, ite           Image: Service, virtual, camera, ite           Image: Service, virtual, virtual, vir                                                                                                    |                                                       |             |
| Bub host_printer_plan_text     wb_usp.uspend_resume_device_hid_mouse     ub_usp.uspend_resume_device_hid_mouse_lite     ub_uspend_resume_host_hid_mouse     voit     voit |                                                       | E           |

Figure 15. Importing a project

5. In the "Advanced Settings" area, untick the "Redirect SDK "PRINTF" to C library "printf" checkbox to use the MCUXpresso SDK console functions for printing instead of the generic C library functions. Click the "Finish" button.

| y Settings + (and hosting variant)  Pacific point version of printf  Pacify point version of printf  Pacify point version of point version of printf  Pacify                                                                                                    | Cf - L Darry Settings           Library type (and hosting variant)         Redilb (nehost-mf)         •           Medilb Use fosting point version of print!         NewlibNanc: Use floating point version of print!         •           Redilb: Use fosting point version of print!         NewlibNanc: Use floating point version of print!         •           Redilb: Use fosting point version of print!         NewlibNanc: Use floating point version of print!         •           Redil: Use fosting point version of print!         NewlibNanc: Use floating point version of scant!         •           Redirect point/fixent to UMAT         NewlibNanc: Use floating point version of scant!         •           mory Ordinguration         •         •         •           mory Status         •         •         •           M         SRAM_UPPER         RAM         0.400000         0.400000           M         SRAM_UPPER         RAM         0.400000         0.40000           M         FLEX_RAM         RAM3         0.400000         0.40000                                                                                                    |                                                                                                    |
|----------------------------------------------------------------------------------------------------|----------------------------------------------------------------------------------------------------|----------------------------------------------------------------------------------------------------|
| (and horing variant)       Rettle (chordstaft)     Rettle (chordstaft)       floating point version of printf     NewlibNanc: Use floating point version of printf       dharacer rather than string based printf     NewlibNanc: Use floating point version of printf       dharacer rather than string based printf     NewlibNanc: Use floating point version of scanf       wittyScant to Ukart     Itema floating       figuration     S       s     PROGRAM FLASH       RAM     0x00000       sRAM_UPER     RAM       SAM_LOWER     RAM       RAM3     0x1400000       dh100000     0x10000                                                                                                    | BitBark Ype (and hotting variant)     Reditib (achost-stn)     •       Reditib Use floating point version of printf     NewliBNano: Use floating point version of printf       Reditib Use floating transmit mark that sing based printf     NewliBNano: Use floating point version of scant       Reditis Use character after than sing based printf     NewliBNano: Use floating point version of scant       Reditise character after than sing based printf     NewliBNano: Use floating point version of scant       Reditise character after than sing based printf     NewliBNano: Use floating point version of scant       Reditise character to TIM     NewliBNano: Use floating point version of scant       Reditect printf/scant to UART     Ready       Redit Procenting and the sing based printf     NewliBNano: Use floating point version of ortication       Stark LOVER     RaAM       M     SRAM_UPPER       RAM     Out100000       M     FLEX_RAM       RAM     Out100000       Notice     Out100000       Nare textings                                                                                                    | Ibinary type (and hosting variant)       Rediib (chohosten)       •         Rediib: Use Anactive Hand tring based printf       NewlibNanc: Use floating point version of printf         Rediib: Use Anactive Hand tring based printf       NewlibNanc: Use floating point version of printf         Rediid: Use Anactive Hand tring based printf       NewlibNanc: Use floating point version of printf         Rediid: Use Anactive Hand tring based printf       NewlibNanc: Use floating point version of scanf         Redirect print/scand to UMAT       Newnoy Configuration         wenoy details       >         ype       Name       Alias       Location         AM       SRANLUPPER       RAM       0x2000000       0x20000         AM       SRANLUPPER       RAM3       0x100000       0x10000         AM       SRANLUPPER       RAM3       0x100000       0x10000         AM       REX_RAM       RAM3       0x100000       0x10000         Hooting Yorth Yee       Float (HardABE)                                                                                                    |
| floating point version of printf     ☐ NewliBNAnci: Use floating point version of printf       obaracter trather than string based printf     ☐ NewliBNanci: Use floating point version of scanf       KPRIVET to Clibany "printf"       Intficant to IDM<br>Intficant to IDM       PROGRAM,FLASH     Alias       Location     Size       Driver       PROGRAM,FLASH     Raih       0x00000     Driver       SRAM_UDVER     RAM2       ALIAS     0x00000       RLEX,RAM     RAM3       0x100000     0x10000                                                                                                    | NextRibuting point version of printf     NextRibuting point version of printf       NextRibuting point version of printf     NextRibuting point version of printf       NextRibuting point version of printf     NextRibuting point version of printf       NextRibuting point version of scant     NextRibuting point version of scant       NextRibuting point version of scant     NextRibuting point version of scant       NextRibuting point version of scant     NextRibuting point version of scant       Indirect point version to UMAT     NextRibuting point version of scant       mory details     NextRibuting point version of scant       Non     Name     Alias       Location     Size     Driver       nh     PROGRAM_FLASH     Flash     0x0       M     SRAM_UPPER     RAM     0x00000     TTFE_4K-cfx       M     SRAM_UPPER     RAM3     0x1400000     0x10000       M     FLEX_RAM     RAM3     0x1400000     0x10000                                                                                                    | Reditis: Use floating point version of printf       New/IBNAnc: Use floating point version of printf         Redit: Use character rather than string based printf       New/IBNAnc: Use floating point version of printf         Redite: SUP (RMR)F to C library 'printf'         Redite: SUP (RMR)F to C library 'printf'         Redit: SUP (RMR)F to C library 'printf'         Redit: SUP (RMR)F to C library 'printf'         Redit: SUP (RMR)F to C library 'printf'         Redit: SUP (RMR)F to C library 'printf'         Redit: SUP (RMR)F to C library 'printf'         Redit: SUP (RMR)F to C library 'printf'         Redit: SUP (RMR)F to C library 'printf'         Re                                                                                                    |
| character trafter than string based printf NewlibNano: Use floating point version of scanf<br>K*PRINT* to C library *printf*<br>mt/scanf to IIM<br>floating point version of scanf<br>floating point version of scanf<br>floating point vers | Name     Alias     Location     Driver       mory details     Name     Alias     Location     Driver       selines DKI (PARA)     Rash     Location     Driver       M     SRAM_UPPER     RAM     0x00000     FIFE_4K-cfx     Edit       M     SRAM_UPPER     RAM     0x100000     FIFE_4K-cfx     Edit       M     SRAM_UPPER     RAM     0x10000     0x10000     FIFE_4K-cfx       M     SRAM_UPPER     RAM     0x10000     0x10000     Edit                                                                                                    | Redite: Use character rather than string based printf □ NewlibNanc: Use floating point version of scanf         Reditect SDK* VPRNTF to C library 'printf"         Reditect printfycant to ITM         Reditect printfycant to UNAT         Wemory Configuration         emory details         ype       Name         Alias       Location         SRAM_LDVFR       RAM         0x000000       bci00000         Alias       Location         SRAM_LOVER       RAM2         0x100000       bci00000         Alias       Location0         SRAM_LOVER       RAM2         AuA       RELKRAM         AuA       Did00000         bci00000       bci00000         bci00000       bci00000         AuA       RELK_RAM         Rediter printfycart to train       Rediter printfycart to train         AuA       REAL       bci00000       bci00000         AuA       RELK_RAM       bci4000000       bci0000         Autority Printfycart to train       Rediter printfycart to train       Rediter printfycart to train         Rediter printfycart to train       Rediter printfycart to train       Rediter printfycart to train                                                                                                    |
| K 'PRINTF' to C libray 'printf'<br>Intficant to DIAT<br>figuration<br>S<br>Name Alias Location Size Driver<br>PROGRAM_FLASH Flash 0x0 0x10000 FFFE_4K.cfx<br>SRAM_UDPER RAM 0x200000 0x3000 FFFE_4K.cfx<br>REX.RAM 0x400000 0x1000 FFFE_4K.cfx<br>FLEX.RAM RAM3 0x1400000 0x1000 FFFE_4K.cfx<br>FLEX.RAM RAM3 0x1400000 0x1000 FFFE_4K.cfx                                                                                                    | Name         Alias         Location         Size         Driver           stafunct Sprint/Scant to UABT         PROGRAM.FLASH         Flash         0x0         0x100000         FTFE_4K.cfx         Edited.           stafunct Sprint/Scant to UABT         Size         Driver         Driver         0x100000         FTFE_4K.cfx         Edited.         Edited.                                                                                                    | Statuse SDK "PRINT" to C library "print"           Redirect print/scant to IIM           Redirect print/scant to IIM           Redirect print/scant to IIM           Redirect print/scant to IIM           Redirect print/scant to IIM           Redirect print/scant to IIM           Status           Status           Status           Am SRAM_UPPER           RAM           SAAL_UPPER           RAM3           Out10000           Out10000           Value           RAM4           SRAM_LOVER           RAM3           Out10000           Value           Redirect prints                                                                                                    |
| ntf/scant to UJART           s           Name         Alias           Location         Size           Driver           PROGRAM_FLASH         Flash           0x00000         Driver           SRAM_UPPER         RAM           0x1400000         Driver           FLEX_FRAM_CONTHRODO         Drivoon           FLEX_FRAM         RAM3           0x1400000         Drivoon                                                                                                    | Bedirect print/cond to UMAT           remory Configuration           mory details           De Name         Alias         Location         Size         Driver           with PROGRAM_FLASH         Flash         0x0         0x100000         FTFE_4Kcfx         Eath           M         SRAM_UPPER         RAM         0x000000         0x30000         Mission         Eath           M         FREALNOVER         RAM3         0x1400000         0x10000         Mission         Eath           M         FREALNOVER         RAM3         0x1400000         0x10000         Mission         Satisfies         Eath                                                                                                    | Redirect printf/scant to UART           Redirect printf/scant to UART           Wemory Configuration           emory details           ype         Name           Alias         Location           Status         Driver           Iain         PROGRAM_LLASH           Alias         Location           SRAM_LIPPER         RAM           Outprotocol         0x00000           AM         SRAM_LOWER           RAM2         0x100000           AM         FLEX_RAM           AM         0x4000000           Iardware settings           tfloating Point type                                                                                                    |
| Influenzation           s           S           Name         Alias         Location         Size         Driver           PROGRAM_FLASH         Flash         0x0         0x100000         FFFE_4K.cfx         Edit           SRAM_UDPER         RAM2         0x100000         0x10000         Edit           FLEX_RAM         RAM3         0x1400000         0x10000         Edit                                                                                                    | Bedirect print/scart to UART           emory Configuration           mory details           Dev         Name         Alias         Location         Size         Driver           shh         PROGRAM_FLASH         Flash         0x0         0x100000         FFFE_4K.ctx           M         SRAM_LIPPER         RAM         0x2000000         0x30000         M         GRAM_FLASH         Flash         0x0         0x40000         M         GRAM_FLASH         Flash         0x0         0x40000         M         GRAM_FLASH         Flash         0x0         0x40000         M         GRAM_FLASH         Flash         0x0         0x10000         M         GRAM_FLASH         Flash         0x0         0x10000         M         GRAM_FLASH         Flash         0x0         0x10000         M         GRAM_FLASH         Flash         0x0         0x10000         M         GRAM_FLASH         Flash         0x0         0x10000         M         GRAM_FLASH         Flash         0x0         0x10000         M         GRAM_FLASH         Flash         0x0         M         GRAM_FLASH         Flash         0x0         0x0         M         GRAM_FLASH         Flash         0x0         0x0         M         GRAM_FLASH <td< td=""><td>IRedirect print/scan to UART           Vermory Configuration           syne         Name         Alias         Location         Size         Driver           Isah         PROGRAM_FLASH         Flash         0x0         0x100000         FIFE_4K.cfx         Edit.           Axid         SRAM_LOPPER         RAM         0x200000         0x100000         0x10000         Edit.           Axid         SRAM_LOVER         RAM2         0x100000         0x10000         0x10000         Edit.           Axid         FLEX_RM         RAM3         0x100000         0x10000         Edit.         Edit.           Floating Point Yeer         FMA41420         State         State         State         State</td></td<>                     | IRedirect print/scan to UART           Vermory Configuration           syne         Name         Alias         Location         Size         Driver           Isah         PROGRAM_FLASH         Flash         0x0         0x100000         FIFE_4K.cfx         Edit.           Axid         SRAM_LOPPER         RAM         0x200000         0x100000         0x10000         Edit.           Axid         SRAM_LOVER         RAM2         0x100000         0x10000         0x10000         Edit.           Axid         FLEX_RM         RAM3         0x100000         0x10000         Edit.         Edit.           Floating Point Yeer         FMA41420         State         State         State         State                                                                                                    |
| Figuration         Size         Driver         Procession         Size         Driver         Procession         Size         Driver         Procession         Size         Driver         Procession         Procession                                                                                                    | Permory Configuration           mory details           pe         Name         Alias         Location         Size         Driver           sin         PROGRAM_FLASH         Flash         0x0         0x100000         FTFE_4K.cfx           M         SRAM_UPPER         RAM         0x000000         0x30000         0x30000         FTFE_4K.cfx           M         SRAM_UPVER         RAM         0x100000         0x10000         0x10000           M         FLEX_RAM         RAM3         0x14000000         0x10000         0x10000         xetware settings                                                                                                    | Memory Configuration           emory details           pipe         Name         Alias         Location         Size         Driver           Iaih         PROGRAM_FLASH         Flash         0x0         0x100000         FFE_4K.cfx           XAM         SRAM_UOPER         RAAM         0x2000000         0x20000         Driver           XAM         SRAM_UOPER         RAAM         0x10000         Driv000         EBRL           XAM         FLAX_RAM         RAM3         0x1400000         Dri0000         Dri0000         EBRL           Ladware settings                                                                                                    |
| Infiguration           s         S           Name         Alias         Location         Size         Driver           PROGRAM FLASH         Flash         0x0         0x100000         FIFE_4K.cfx           SRAM_UPPER         RAM         0x2000000         0x100000         FIFE_4K.cfx           RAM_UVER         RAM2         0x1400000         0x10000         FIEL           FLEX_RAM         RAM3         0x1400000         0x1000         FIEL                                                                                                    | Bennoy Gentguration           mory details           mory details         Size         Driver           sh         PROGRAM_FLASH         Flash         0x0         0x100000         FTFE_4K.cfx           M         SRAM_LOWER         RAM2         0x100000         0x100000         Bennov         Bennov           M         SRAM_LOWER         RAM2         0x100000         0x10000         Bennov         Bennov         Bennov           wdware settings         Bennov         Bennov <t< th=""><th>Memory details         Size         Driver           ype         Name         Alias         Location         Size         Driver           tash         PROGRAM_FLASH         Flash         Bu0         0x100000         FFFE_dKcfz         EBIL           AM         SRAAL_UPPER         RAM         0x20000         0x20000         0x20000         Dx20000         Dx20000         Location         EBIL           AM         SRAAL_COVER         RAM2         0x1m0000         0x10000         Dx10000         Location         EBIL           Auth         FLEX_RAM         RAM3         0x14000000         0x1000         Location         EBIL           Ardware settings         -         -         -         -         -         -</th></t<> | Memory details         Size         Driver           ype         Name         Alias         Location         Size         Driver           tash         PROGRAM_FLASH         Flash         Bu0         0x100000         FFFE_dKcfz         EBIL           AM         SRAAL_UPPER         RAM         0x20000         0x20000         0x20000         Dx20000         Dx20000         Location         EBIL           AM         SRAAL_COVER         RAM2         0x1m0000         0x10000         Dx10000         Location         EBIL           Auth         FLEX_RAM         RAM3         0x14000000         0x1000         Location         EBIL           Ardware settings         -         -         -         -         -         -                                                                                                    |
| s         Alias         Location         Size         Driver           NexoGRAM_FLASH         Flash         0x0         0x100000         FIFE_4K.cfx           SRAM_UPPER         RAM         0x2000000         0x20000         Response           SRAM_UPPER         RAM2         0x110000         0x10000         Response           FLEX_RAM         RAM3         0x1400000         0x1000         Response                                                                                                    | Bit         Constraint         Size         Driver           ph         PROGRAM_FLASH         Flash         0x0         0x100000         FTFE_4K.cfx           M         SRAM_UPPER         RAM         0x200000         0x30000         0x30000         FTFE_4K.cfx           M         SRAM_UPPER         RAM         0x200000         0x30000         0x30000         0x30000         0x30000           M         SRAM_UOVER         RAM3         0x1400000         0x10000         0x10000                                                                                                    | emory details         Size         Driver           tain         PROGRAM_FLASH         Flash         0x0         0x100000         FIFE_4K.cfx           ALM         SRAM_UPPER         RAM         0x2000000         0x20000         FIFE_4K.cfx           ALM         SRAM_UPPER         RAM2         0x100000         0x20000         FIFE_4K.cfx           ALM         SRAM_UPPER         RAM3         0x1400000         0x10000         FIFE_4K.cfx           ALM         SRAM_UPPER         RAM3         0x14000000         0x10000         FIFE_4K.cfx           ALM         SRAM_UPPER         RAM3         0x14000000         0x1000         FIFE_4K.cfx           ALM         SRAM_UPPER         RAM3         0x14000000         0x1000         FIFE_4K.cfx           ALM         SRAM_UPPER         RAM3         0x14000000         0x1000         FIFE_4K.cfx                                                                                                    |
| Name         Alias         Location         Size         Driver           PRCGRAM_FLASH         Filah         0x0         Ox100000         FIFE_4K.cfx           SRAM_UPER         RAM         0x2000000         0x0000         FIFE_4K.cfx           SRAM_UOWER         RAM2         0x11ff0000         0x10000         FIFE_4K.cfx           FLEX_RAM         RAM3         0x14f00000         0x10000         FIFE_4K.cfx                                                                                                    | pe         Name         Alias         Location         Size         Driver           uh         PROGRAM_FLASH         Flash         0x0         0x10000         FTFE_4K.cfx           wh         SRAM_UPPER         RAM         0x2000000         0x30000         Mid000         Mid0000         Mid00000         Mid0000         Mid0000         Mid0000         Mid0000         Mid0000         Mid0000         Mid0000         Mid0000         Mid0000         Mid0000         Mid0000         Mid0000         Mid00000         Mid0000         Mid0000         Mid0000         Mid0000         Mid0000         Mid00000         Mid0000         Mid0000         Mid0000         Mid0000         Mid00000         Mid0000         Mid00000         Mid00000         Mid00000         Mid000000         Mid000000         Mid000000         Mid0000000         Mid0000000         Mid0000000         Mid0000                                                                                                    | ype         Name         Alias         Location         Size         Driver           Ian         PROCRAM_LLASH         Flash         0x0         0x00000         FITE_4K.cfx           AM         SRAM_LDYER         RAM         0x000000         0x00000         0x00000         FITE_4K.cfx         EBIL           AM         SRAM_LOWER         RAM2         0x1ff00000         0x10000         0x10000         FITE_4K.cfx         EBIL           AM         FLEX_RAM         RAM3         0x1000000         0x10000         0x10000         FITE_4K.cfx         EBIL           Floating Point Yet         FM44(HardABE)         FITE_4K.cfx         FITE_4K.cfx                                                                                                    |
| PROGRAM_FLASH         Flash         0x0         0x100000         FTFE_4K.ctx           SRAM_UPPER         RAM         0x2000000         0x30000         FEE_4K.ctx           SRAM_UVPER         RAM2         0x101000         0x10000         FEE_4K.ctx           FLEX_RAM         RAM3         0x1400000         0x10000         FEE_4K.ctx                                                                                                    | sh         PROGRAM_FLASH         Flash         0x0         0x100000         FFFE_4K.cfx           M         SRAM_LOVER         RAM2         0x100000         0x30000         0x30000         0x100000         0x1000000         0x1000000         0x1000000                                                                                                    | Iash         PROGRAM_FLASH         Flash         0x0         0x100000         FIFE_4Kcfx           IAM         SRAM_UPPER         RAM         0x2000000         0x30000         0x30000         EBIL           AM         SRAM_LOVER         RAM2         0x10000         0x10000         0x10000         Image: Comparison of the comparison of the c |
| SRAM_UPPER         RAM         0x2000000         0x20000         East           SRAM_UPPER         RAM2         0x110000         0x10000         East           FLEX_RAM         RAM3         0x14000000         0x10000         East                                                                                                    | MM         SRAM_UPPER         RAM         0.2000000         0-630000         Edit           M         SRAM_LOWER         RAM2         0x11ff0000         0x10000         0x10000         Edit           M         FLEX_RAM         RAM3         0x14000000         0x10000         0x10000         0x10000         0x10000         Edit           wdware settings         RAM2         RAM2                                                                                                    | AM         SRAM_UPPER         RAM         0-2000000         0-20000           AM         SRAM_UPPER         RAM2         0-100000         0-20000           AM         FLAULOWER         RAM3         0-10000         0-20000         0-20000           AM         FLAUCRAM         RAM3         0-1400000         0-20000         0-20000         0-20000           AM         FLAUCRAM         RAM3         0-14000000         0-20000         0-20000         0-20000           Amore settings         FRonting Point type         [FH-4] (HardABD         -         -         -                                                                                                    |
| SRAM_LOWER         RAM2         0x1/m000         0x1/000         0x1/000           FLEX_RAM         RAM3         0x1/4000000         0x1/000         0x1/000           tings         tings         tings         tings         tings                                                                                                    | M         SRAM_LOWER         RAM2         0.110000         0.10000           M         FLEX,RAM         RAM3         0.1400000         0.1000                                                                                                    | LAM         SRAM_LOWER         RAM2         0.1110000         0.0000           MM         FLEX_RAM         RAM3         0.1400000         0.1000           Hardware settings         tfloating Point type         [FP4 (HardAB))         •                                                                                                    |
| REX_RAM RAM3 0x14000000 0x1000                                                                                                    | M FLEX,RAM RAM3 0x14000000 0x1000 ardware settings                                                                                                    | IAM         FLEX_RAM         RAM3         0x14000000         0x1000           Hardware settings         t         Flow         Flow         Flo                                                                                                    |
| Itings                                                                                                    | ardware settings                                                                                                    | terdware settings t Floating Point type [FP-4 (HardAB) •                                                                                                    |
|                                                                                                    |                                                                                                    | t Floating Point type [FPv4 (HardABI)                                                                                                    |
|                                                                                                    | Flasting Deletiting and a second                                                                                                    | • Hoating Point type [FPv4 (HardABI)                                                                                                    |
| FPv4 (HardABI)                                                                                                    | FPv4 (HardABI)                                                                                                    |                                                                                                    |
|                                                                                                    |                                                                                                    | MCU C Compiler                                                                                                    |
| int type [FPy4 (HardABI)                                                                                                    | Floating Point type FPv4 (HardABI)                                                                                                    |                                                                                                    |
|                                                                                                    | 611 6 6 H                                                                                                    | MCU C Compiler                                                                                                    |

Figure 16. Importing a project

Compile and flash the example.

For more information, see the *MCUXPresso SDK USB Type-C PD Stack User's Guide* located in the ...*SDK\_2.2.1\_FRDM-KL27Z\docs\usb* folder.

# Appendix A. SDK Builder FRDM-KL27Z

Use the online MCUXpresso Config Tools to create a custom SDK package for the FRDM-K64F board.

1. Open a web browser and navigate to the MCUXpresso homepage mcuxpresso.nxp.com.

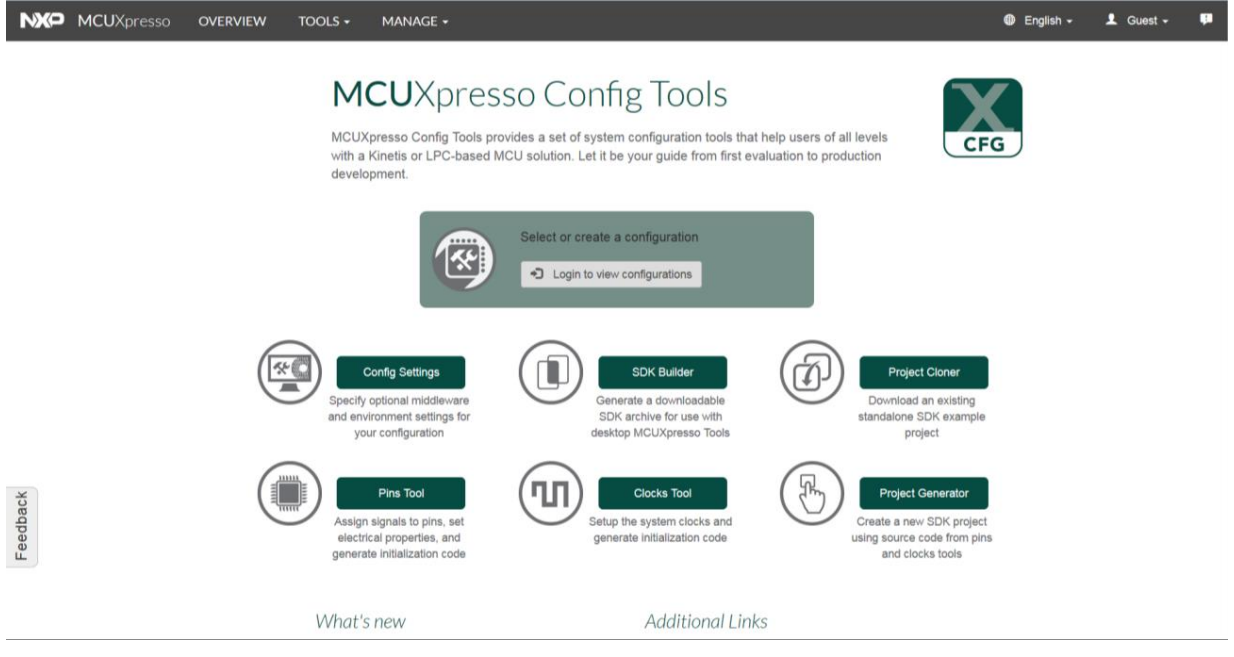

Figure 17. MCUXpresso Config Tools

2. Click the "Login to view configurations" button to create a new configuration.

| NXP MCUXpresso OVERVIEW TO | OOLS - MANAGE -                                                                                        |                                                                                                    |                                                                                                 | English - | 👤 Guest 🗸 | <b>ļ</b> . |
|----------------------------|----------------------------------------------------------------------------------------------------|----------------------------------------------------------------------------------------------------|-------------------------------------------------------------------------------------------------|-----------|-----------|------------|
|                            | MCUXpresso Config Tools pro<br>with a Kinetis or LPC-based M<br>development.                           | SO CONFIG TOOLS<br>vides a set of system configuration tools that<br>ICU solution. Let it be your guide from first ev | thelp users of all levels raluation to production                                               | G         |           |            |
|                            |                                                                                                    | Select or create a configuration Cogin to view configurations                                                         |                                                                                                 |           |           |            |
|                            | Config Settings<br>Specify optional middleware<br>and environment settings for<br>your configuration   | SDK Builder<br>Generate a downloadable<br>SDK archive for use with<br>desktop MCUXpresso Tools                        | Project Cioner<br>Download an existing<br>standalone SDK example<br>project                     |           |           |            |
| Feedback                   | Pins Tool<br>Assign signals to pins, set<br>electrical properties, and<br>generate initialization code | Clocks Tool<br>Setup the system clocks and<br>generate initialization code                                            | Project Generator<br>Create a new SDK project<br>using source code from pin<br>and clocks tools | 5         |           |            |
|                            | What's new                                                                                             | Additional Link                                                                                                    | cs                                                                                              |           |           |            |
|                            | Figure 18.                                                                                             | MCUXpresso Config                                                                                                    | Tools                                                                                           |           |           |            |

3. You are redirected to the <u>www.nxp.com</u> login page. Enter your account information or create a

#### MCUXpresso USB PD Migration Guide, Rev. 0, 10/2017

new account.

4. Back on the MCUXpresso homepage, click the drop-down box and select the "New Configuration" option.

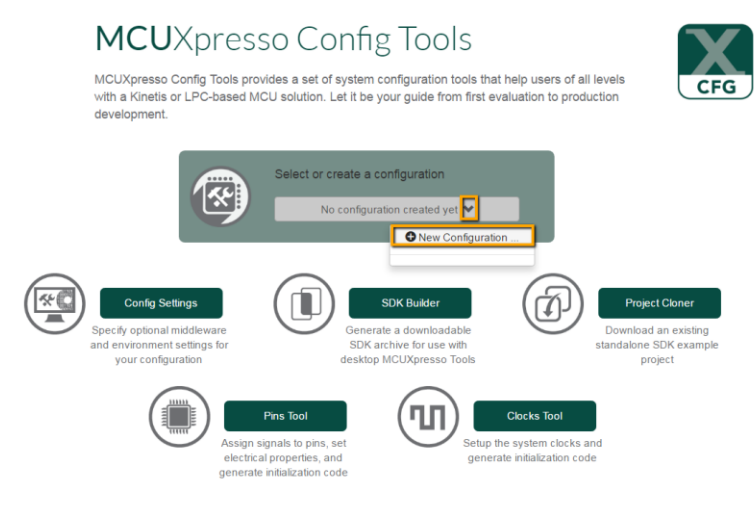

Figure 19. Creating a configuration

5. Search for the board name (for example; FRDM-KL27).

# **Create a New Configuration**

Search by device, board, kit name and filter by supported middleware.

| Sear | ch by Name                     |                    |                 |
|------|--------------------------------|--------------------|-----------------|
|      | FRDM-KL27Z                     |                    | $\otimes$       |
| Sele | et a Device, Board, or Kit     |                    |                 |
|      | <ul> <li>Boards</li> </ul>     |                    |                 |
|      | FRDM-KL27Z                     |                    |                 |
|      | <ul> <li>Processors</li> </ul> |                    |                 |
|      | ▼ Kits                         |                    |                 |
|      |                                |                    |                 |
| Nam  | e your configuration           |                    |                 |
|      |                                |                    |                 |
|      | Select Configuration           | Specify Additional | Jump start your |

Figure 20. Creating a configuration

6. Select a board from the list and provide a name for the configuration. Click the "Specific Additional Configuration Settings" button to select from FreeRTOS, IAR toolchain, and USB middleware.

| FRDM-KL27Z Board FRDM-KL27Z   Select a Device, Board, or Kit Device MKL27Z644   Soards Core Type / Max Freq Cortex-MDP /   FRDM-KL27Z Memory Size 64 KB Flash   16 KB RAM 16 KB RAM                                                                                                    | ecui | rch by Name                | Hardware Details     |                  |
|----------------------------------------------------------------------------------------------------|------|----------------------------|----------------------|------------------|
| Select a Device, Board, or Kit   Select a Device, Board, or Kit <ul> <li>Boards</li> <li>FRDM-KL27Z</li> <li>Processors</li> <li>Kits</li> </ul> <ul> <li>Kits</li> </ul> Device MKL27Z644 Core Type / Max Freq Cortex-MOP / Memory Size 64 KB Flash 16 KB RAM 16 KB RAM 16 KB RAM 16 KB RAM 17 Kits                                                                                                    |      | FRDM-KL27Z                 | Board                | FRDM-KL27Z       |
| Select a Device, Board, of Kit       Core Type / Max Freq       Cortex-M0P / <ul> <li>Boards</li> <li>FRDM-KL27Z</li> <li>Processors</li> <li>Kits</li> </ul> <ul> <li>General Select a Device, Board, of Kit</li> <li>Core Type / Max Freq</li> <li>Cortex-M0P /</li> <li>Memory Size</li> <li>64 KB Flash</li> <li>16 KB RAM</li> </ul> <ul> <li>Kits</li> <li>Core Type / Max Freq</li> <li>Cortex-M0P /</li> <li>Memory Size</li> <li>64 KB Flash</li> <li>16 KB RAM</li> </ul> <ul> <li>Kits</li> </ul> <ul> <li>Kits</li> <li>Core Type / Max Freq</li> <li>Cortex-M0P /</li> <li>Memory Size</li> <li>64 KB Flash</li> <li>16 KB RAM</li> </ul> | Solo | et a Davice, Board, or Kit | Device               | MKL27Z644        |
| <ul> <li>▼ Boards</li> <li>FRDM-KL27Z</li> <li>○ Processors</li> <li>○ Kits</li> </ul>                                                                                                    | Sele | a beaue, board, or Kit     | Core Type / Max Freq | Cortex-MOP / 48M |
| FRDM-KL27Z       16 KB RAM         Processors       Kits                                                                                                    |      | <ul> <li>Boards</li> </ul> | Memory Size          | 64 KB Flash      |
| <ul> <li>▼ Processors</li> <li>▼ Kits</li> </ul>                                                                                                    |      | FRDM-KL27Z                 |                      | 16 KB RAM        |
| ▼ Kits                                                                                                    |      | ▼ Processors               |                      |                  |
|                                                                                                    |      | ▼ Kits                     |                      |                  |
| Name your configuration                                                                                                    |      |                            |                      |                  |

Figure 21. Creating a configuration

- 7. In the "Configuration Settings" section, set the following:
- Host OS  $\rightarrow$  Windows.
- Toolchain/IDE  $\rightarrow$  IAR Embedded Workbench for Arm.
- Middleware  $\rightarrow$  USB Stack, FreeRTOS.

| Host OS                                                                     | Toolchain / IDE                 |                                                                     |                      |
|-----------------------------------------------------------------------------|---------------------------------|---------------------------------------------------------------------|----------------------|
| Windows -                                                                   | IAR Embe                        | dded Workbench for ARM 🔹                                            | Set as default       |
|                                                                             |                                 |                                                                     |                      |
|                                                                             |                                 |                                                                     |                      |
| lect Optional Middlewa                                                      | re<br>in your SDK downlo        | and generated projects, and will impact Der                         | nheral Tool settings |
| lect Optional Middlewa<br>ections here will be included                     | <b>re</b><br>in your SDK downlo | oad, generated projects, and will impact Per                        | pheral Tool settings |
| lect Optional Middlewa<br>ections here will be included<br>2 items selected | re<br>in your SDK downlo        | oad, generated projects, and will impact Pen<br>Selected Middleware | pheral Tool settings |

Figure 22. IAR IDE

Or:

- Host OS  $\rightarrow$  Windows.
- Toolchain/IDE  $\rightarrow$  MCUXpresso IDE.
- Middleware  $\rightarrow$  USB Stack, FreeRTOS.

**Configuration Settings** 

Specify included middleware, RTOS selections, and development preferences.

| Set as default rojects, and will impact Peripheral Tool settings | MCUXpresso IDE | s - | Windows          |
|------------------------------------------------------------------|----------------|-----|------------------|
| rojects, and will impact Peripheral Tool settings                | 9              |     |                  |
|                                                                  |                |     |                  |
| Middleware                                                       | Selected Mic   | ted | 2 items selected |

Figure 23. MCUXpresso IDE

8. After selecting the above settings, click the "Go to SDK Builder" button.

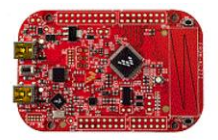

| es projects included in the SDK Download and Generate<br>ain / IDE | Device<br>Core Type / Max Freq<br>Memory Size                                                                      | KL27Z644<br>Cortex-M0P / 48MHz<br>64 KB Flash                                                                                               |
|--------------------------------------------------------------------|----------------------------------------------------------------------------------------------------|----------------------------------------------------------------------------------------------------|
| es projects included in the SDK Download and Generate<br>ain / IDE | d Projects                                                                                                    | Cortex-M0P / 48MHz<br>64 KB Flash                                                                                                    |
| Embedded Workbench for ARM                                         | Set as default                                                                                                    | 16 KB RAM                                                                                                    |
| Cownload, generated projects, and will impact Periphera            | al Tool settings                                                                                                   |                                                                                                    |
| USB Type-C PD stack, FreeRTOS                                      |                                                                                                    |                                                                                                    |
|                                                                    |                                                                                                    |                                                                                                    |
| DF                                                                 | 0K download, generated projects, and will impact Periphera<br>Selected Middleware<br>USB Type-C PD stack, FreeRTOS | DK download, generated projects, and will impact Peripheral Tool settings Selected Middleware USB Type-C PD stack, FreeRTOS Jump start your |

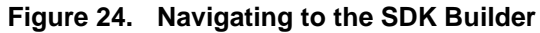

9. Click the "Download Now" button to download the SDK package.

### NOTE

You may see the "Request to Build" button instead of the "Download Now" button. Click the "Request to Build" button and when the package is built, a notification to download it appears in the "SDK Archive" section. To access the "SDK Archive" section, click the "MANAGE" tab and select the "SDK Archive" option.

| <b>SDK Builder</b><br>Generate a downloadable SDK archive for use with desktop MCUXpresso Tools.                                                                              | I                                       |                                                         |
|----------------------------------------------------------------------------------------------------|-----------------------------------------|---------------------------------------------------------|
| Current Configuration                                                                                                    | Hardware Details                        |                                                         |
| FRDM-KL27Z 🍽                                                                                                    | Board<br>Device<br>Core Type / Max Freg | FRDM-KL27Z<br>MKL27Z644<br>Cortex-MDP / 48MHz           |
| Review SDK Details<br>Items listed on the side panel will be included in your SDK download.<br>These selections can be edited using the Tools -> Configurations Settings page | Memory Size                             | 64 KB Flash<br>16 KB RAM                                |
| This MCUXpresso SDK configuration is available for direct download                                                                                                    | SDK Version:<br>Host OS:<br>Toolchain:  | KSDK 2.2.1<br>Windows<br>IAR Embedded Workbench for ARM |
| Download Now SDK_2.2.1_FRDM-KL27Z                                                                                                    | Middleware:                             | USB Type-C PD stack, FreeRTOS                           |
|                                                                                                    | Base SDK:                               | MCUXpresso SDK API Reference Manual                     |

### Figure 25. SDK Builder

### 10. Agree to the software terms and conditions.

| P        | MCUXpresso                | OVERVIEW                                                                                                    | TOOLS - MA                                                                                                    | NAGE <del>-</del>                                                                                                    |                                                                                                    |                                                                                                    |                                                                                                    |                                                                                                    |                                                                                                    | 🕼 English 🗸      | 💄 Bryan 🗸              | ψ <b>ι</b> |
|----------|---------------------------|----------------------------------------------------------------------------------------------------|----------------------------------------------------------------------------------------------------|----------------------------------------------------------------------------------------------------|----------------------------------------------------------------------------------------------------|----------------------------------------------------------------------------------------------------|----------------------------------------------------------------------------------------------------|----------------------------------------------------------------------------------------------------|----------------------------------------------------------------------------------------------------|------------------|------------------------|------------|
| -eedback |                           | Soff<br>Please re<br>EULA<br>LA_OPT<br>IMPOR<br>This is a<br>and NX<br>code for<br>docume<br>License<br>downlou<br>Softwar<br>continuu<br>1. | A the following agreement<br>Software Content<br>BASE_LICENSE v17 Do<br>TANT. Read the following<br>unidicate that you acce<br>y, to bind your company<br>Legal agreement betwee<br>D J. ("NXP"). It concer<br>m and any accompanyin<br>natation relating to the Lice<br>D J. ("NXP"). It concer<br>m and any accompanyin<br>natation relating to the Lice<br>a to be governed by this J.<br>DEFINITIONS<br>1.1. For NXP ti<br>more than fifty percent (5 | ent and click "I AG<br>(Registry<br>ecomber 2016<br>g NXP Software L<br>by the terms of the<br>to these terms. Yu<br>en you, as an auth<br>my your rights to u<br>ng written materialis<br>rensed Software p<br>to the bound I<br>Software. If you c<br>control. Any copies<br>Agreement. Your p<br>he term "Affiliate" I | Condition<br>REE" at the bottom be<br>Agreement and you u<br>ou may then download<br>NXP SOFTWARE<br>Orized representative<br>so the software identifi<br>a (the "Licensed Softw<br>rovided to you by NXP<br>up the terms of this Ag<br>hange your mind later<br>of the Licensed Softw<br>virior use will also contil<br>ncludes entities Contr<br>stock, or decision-mail | ns<br>afore downloading y<br>acknowledge that y<br>d or install the file.<br><u>LICENSE AGREEI</u><br>of your omployer, o.<br>under this Licensec<br>under this License<br>under this License<br>under this License<br>under this License<br>under this License<br>under this License<br>under this License<br>under blue Lice<br>ware that you but<br>nue to be governed<br>rolled by NXP where<br>king authority in the | our software.<br>ely. By selecting<br>uu have the author<br><u>HENT</u><br>I flyou have no e<br>Content Register<br>Content Register<br>Content Register<br>Content Register<br>Software may in<br>in consideration<br>tready distribute.<br>by this Agreeme<br>"Control" means<br>event that there i | g the "I Accept" button at the e<br>rifty, for yourself or on behalf of<br>mployer, as an individual (tog<br>and provided to you in binary<br>clude any updates or error cor<br>for NXP allowing you to acce<br>the terms of this Agreement,<br>d delete all copies of the Lice<br>3, where permitted, and do not<br>nt.<br>direct or indirect beneficial ov<br>s no voting stock, in another e | end of this<br>of your').<br>or source<br>rrections or<br>as the<br>do not<br>on to<br>seed<br>t destroy will<br>whership of<br>entity. |                  |                        |            |
|          | Privacy Policy   Terms of | f Use   Contact                                                                                                    |                                                                                                    |                                                                                                    |                                                                                                    |                                                                                                    |                                                                                                    |                                                                                                    | © 2016                                                                                                    | NXP Semiconducto | rs. All rights reserve | ed.        |
|          |                           |                                                                                                    |                                                                                                    |                                                                                                    | •                                                                                                    |                                                                                                    |                                                                                                    |                                                                                                    |                                                                                                    |                  |                        |            |

### Figure 26. Software terms and conditions

11. Unzip the SDK to a folder (for example; *SDK\_2.2\_FRDM-KL27Z*).

Image: SDK\_2.2.1\_FRDM-KL27Z
SDK\_2.2.1\_FRDM-KL27Z.zip

### Figure 27. SDK folder

# Appendix B. SDK Builder FRDM-K64F

Use the online MCUXpresso Config Tools to create a custom SDK package for the FRDM-K64F board.

1. Open a web browser and navigate to the MCUXpresso homepage mcuxpresso.nxp.com.

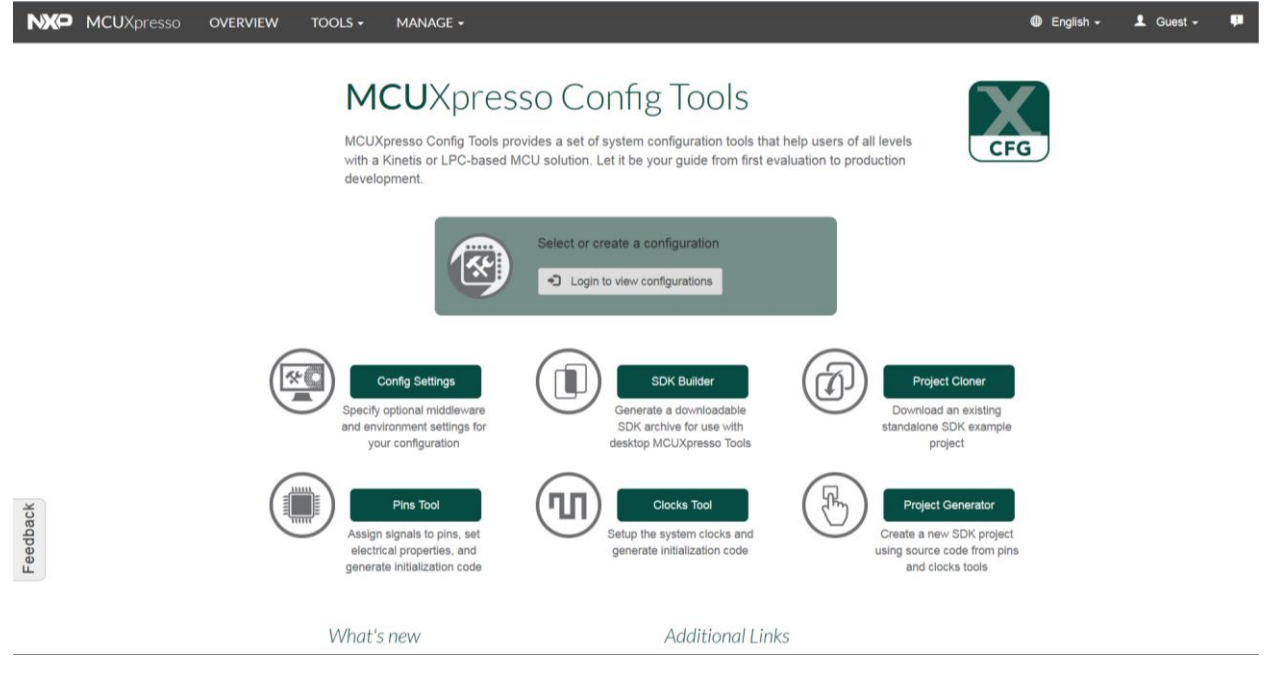

Figure 28. MCUXpresso homepage

2. Click the "Login to view configurations" button to create a new configuration.

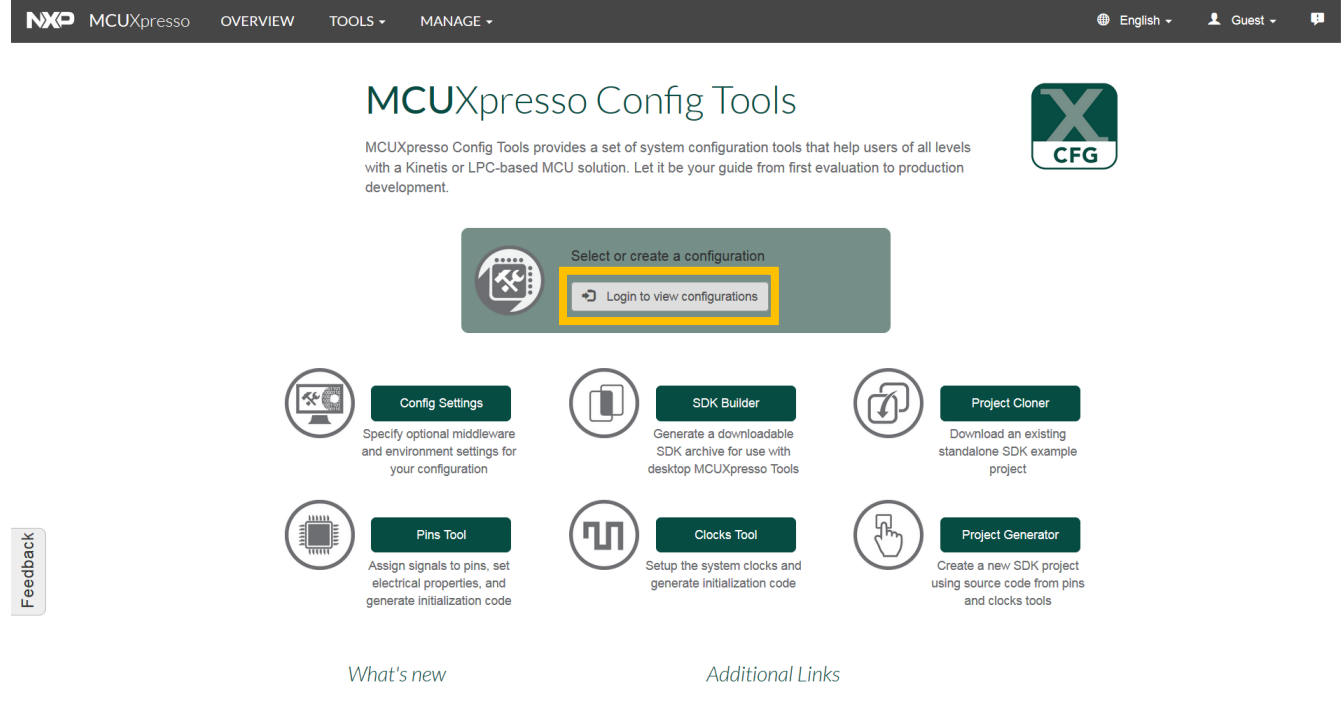

Figure 29. MCUXpresso Config Tools

MCUXpresso USB PD Migration Guide, Rev. 0, 10/2017

- 3. You are redirected to the <u>www.nxp.com</u> login page. Enter your account information or create a new account.
- 4. Back on the MCUXpresso homepage, click the drop-down box and select the "New Configuration" option.

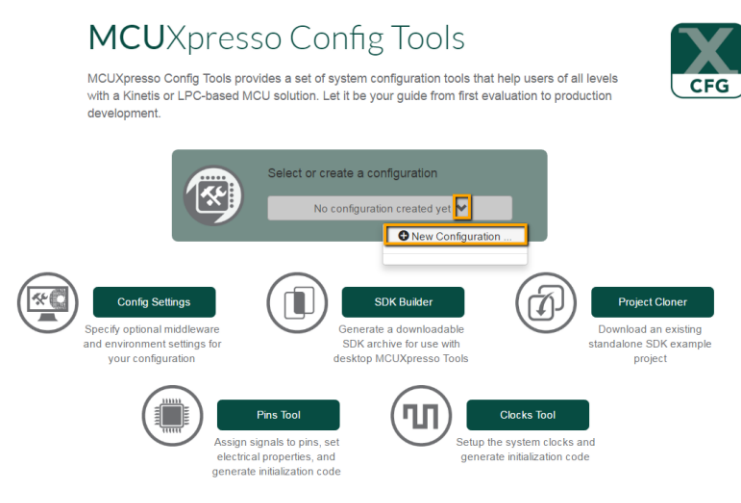

Figure 30. Creating a configuration

5. Search for the board name (for example; FRDM-K64F).

# **Create a New Configuration**

Search by device, board, kit name and filter by supported middleware.

| Sear | ch by Name                                                                                      |   |                             |
|------|-------------------------------------------------------------------------------------------------|---|-----------------------------|
|      | FRDM-K64F                                                                                       | × |                             |
| Sele | at a Device, Board, or Kit                                                                      |   |                             |
|      | ▼ Boards                                                                                        |   |                             |
|      | FRDM-K64F                                                                                       |   |                             |
|      | ▼ Processors                                                                                    |   | (No configuration selected) |
|      | ▶ Kits                                                                                          |   |                             |
| Nam  | e your configuration                                                                            |   |                             |
|      | Select Configuration Specify Additional Jump start your<br>Configuration Settings configuration |   |                             |

Figure 31. Creating a configuration

6. Choose a board from the list and provide a name for the configuration. Click the "Specify Additional Configuration Settings" button to select from FreeRTOS, IAR toolchain, and USB middleware.

**Create a New Configuration** 

Search by device, board, kit name and filter by supported middleware.

| FRDM-K64F                   | 8 |
|-----------------------------|---|
| ect a Device, Board, or Kit |   |
| ▼ Boards                    |   |
| FRDM-K64F                   |   |
| ▼ Processors                |   |
| Kits                        |   |
| ▶ Kits                      |   |
|                             |   |

#### Hardware Details

Board Device Core Type / Max Freq Memory Size FRDM-K64F MK64F12 Cortex-M4F / 120MHz 1024 KB Flash 256 KB RAM

### Figure 32. Creating a configuration

- 7. In the "Configuration Settings" section, set the following:
- Host OS  $\rightarrow$  Windows.
- Toolchain/IDE  $\rightarrow$  IAR Embedded Workbench for Arm.
- Middleware  $\rightarrow$  USB Stack, FreeRTOS.

|                                                                           | ₹DM-K64F ¥                           |                                                                                     |
|---------------------------------------------------------------------------|--------------------------------------|-------------------------------------------------------------------------------------|
| Developer Environme                                                       | ent Settings                         |                                                                                     |
| elections here will impact                                                | Toolchain / IDE                      | included in the SDK Download and Generated Projects                                 |
| Windows                                                                   | IAR Embedde                          | ed Workbench for ARM -                                                              |
|                                                                           |                                      |                                                                                     |
| Select Optional Middl                                                     | eware                                |                                                                                     |
| Gelect Optional Middl<br>Belections here will be incl                     | eware<br>uded in your SDK download,  | generated projects, and will impact Peripheral Tool settings                        |
| Select Optional Middl                                                     | eware<br>uded in your SDK download,  | generated projects, and will impact Peripheral Tool settings                        |
| Select Optional Middl<br>Selections here will be incl<br>2 items selected | leware<br>uded in your SDK download, | generated projects, and will impact Peripheral Tool settings<br>Selected Middleware |

Figure 33. Configuration settings

Or:

- Host OS  $\rightarrow$  Windows.
- Toolchain/IDE  $\rightarrow$  MCUXpresso IDE.
- Middleware  $\rightarrow$  USB Stack, FreeRTOS.

| FRI                                                                        | DM-K64F 💙                  |                                                                                              |
|----------------------------------------------------------------------------|----------------------------|----------------------------------------------------------------------------------------------|
| eveloper Environmer                                                        | t Settings                 |                                                                                              |
| elections here will impact f                                               | les and examples           | projects included in the SDK Download and Generated Projects                                 |
| Windowe                                                                    | MCUN                       |                                                                                              |
|                                                                            |                            |                                                                                              |
| elect Ontional Middle                                                      | ware                       |                                                                                              |
| elect Optional Middle                                                      | ware<br>ded in your SDK do | ownload, generated projects, and will impact Peripheral Tool settings                        |
| elect Optional Middle<br>elections here will be includ<br>2 items selected | ware<br>ded in your SDK do | ownload, generated projects, and will impact Peripheral Tool settings<br>Selected Middleware |

Figure 34. Configuration settings

8. After setting the configurations, click the "Go to SDK Builder" button.

| Configuration S<br>Specify included middleware                                             | RTOS selections, and development preferences.                              | 1                                   |                                                    |
|--------------------------------------------------------------------------------------------|----------------------------------------------------------------------------|-------------------------------------|----------------------------------------------------|
| Current Configuration                                                                      |                                                                            | Hardware Details                    |                                                    |
| FRDM-K64F                                                                                  | *                                                                          | Board                               | FRDM-K64F                                          |
|                                                                                            |                                                                            | Device                              | MK64F12                                            |
| Developer Environment Setting<br>Selections here will impact files and ex                  | IS<br>ramples projects included in the SDK Download and Generated Projects | Core Type / Max Freq<br>Memory Size | Cortex-M4F / 120MHz<br>1024 KB Flash<br>256 KB RAM |
| Host OS                                                                                    | Toolchain / IDE                                                            |                                     |                                                    |
| Windows -                                                                                  | IAR Embedded Workbench for ARM 🔹 Set as defaul                             | t                                   |                                                    |
| Select Optional Middleware<br>Selections here will be included in your<br>2 items selected | SDK download, generated projects, and will impact Peripheral Tool settings |                                     |                                                    |
|                                                                                            | USB stack, FreeRTOS                                                        |                                     |                                                    |
| Return to Overview                                                                         | Go to SDK Builder configuration                                            |                                     |                                                    |

Figure 35. Configuration settings

9. Click the "Download Now" button to download the SDK package.

## NOTE

If you see the "Request to Build" button instead of the "Go to SDK Builder" button, click the "Request to Build" button. When the package is built, a notification to download it appears in the "SDK Archive" section.

| SDK Builder<br>Generate a downloadable SDK archive for use with desktop MCUXpresso Tools.                                                                                                    |                                                                              |                                                                                       |
|----------------------------------------------------------------------------------------------------|------------------------------------------------------------------------------|---------------------------------------------------------------------------------------|
| Current Configuration                                                                                                    | Hardware Details                                                             |                                                                                       |
| FRDM-K64F ♥         Review SDK Details         Items listed on the side panel will be included in your SDK download.         These selections can be edited using the Tools -> Configurations Settings page                                       | Board<br>Device<br>Core Type / Max Freq<br>Memory Size<br>SDK Details 💉 Edit | FRDM-K64F<br>MK64F12<br>Cortex-M4F / 120MHz<br>1024 KB Flash<br>256 KB RAM            |
| Click the link below to request this specific MCUXpresso SDK Build<br>In general, SDK builds should complete within a few minutes.<br>You will be notified via email and notifications in the upper right corner of this webpage.<br>Package Name | SDK Version:<br>Host OS:<br>Toolchain:<br>Middleware:<br>Documentation       | KSDK 2.2.0<br>Windows<br>IAR Embedded Workbench for ARM<br><b>USB stack, FreeRTOS</b> |
| Request Build SDK_2.2_FRDM-K64F                                                                                                    | Base SDK:                                                                    | MCUXpresso SDK API Reference Manual                                                   |

Figure 36. SDK Builder

10. To access the "SDK Archive" section, click the "MANAGE" tab and select the "SDK Archive" option.

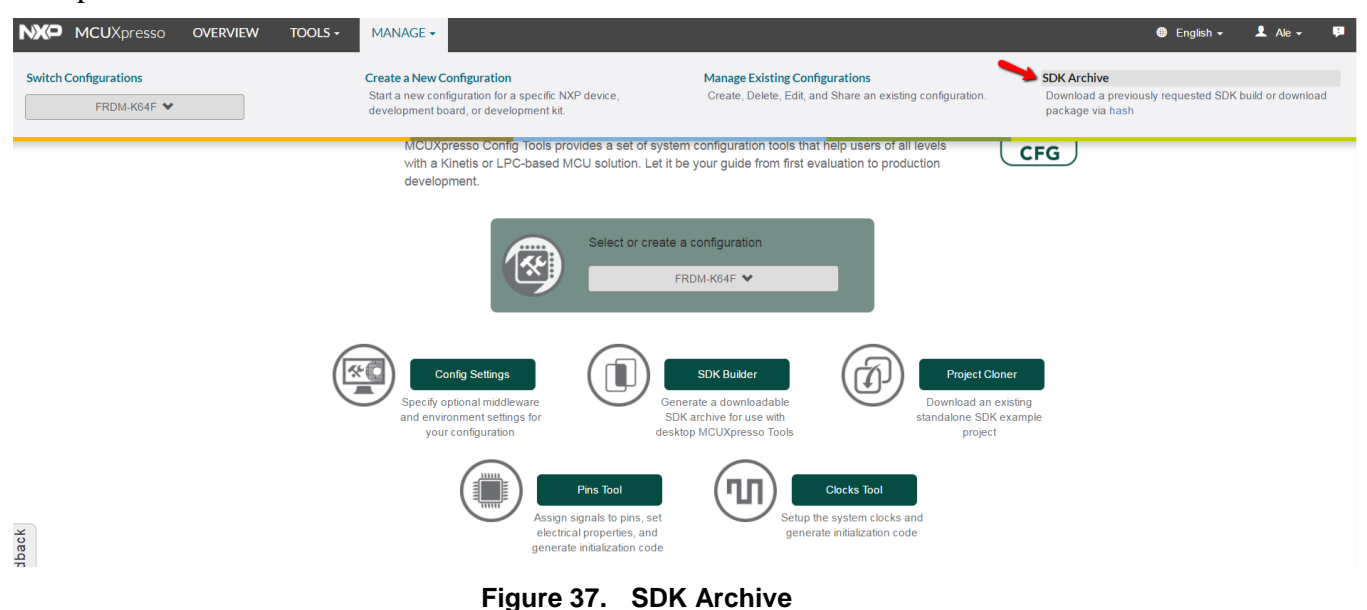

11. Agree to the software terms and conditions.

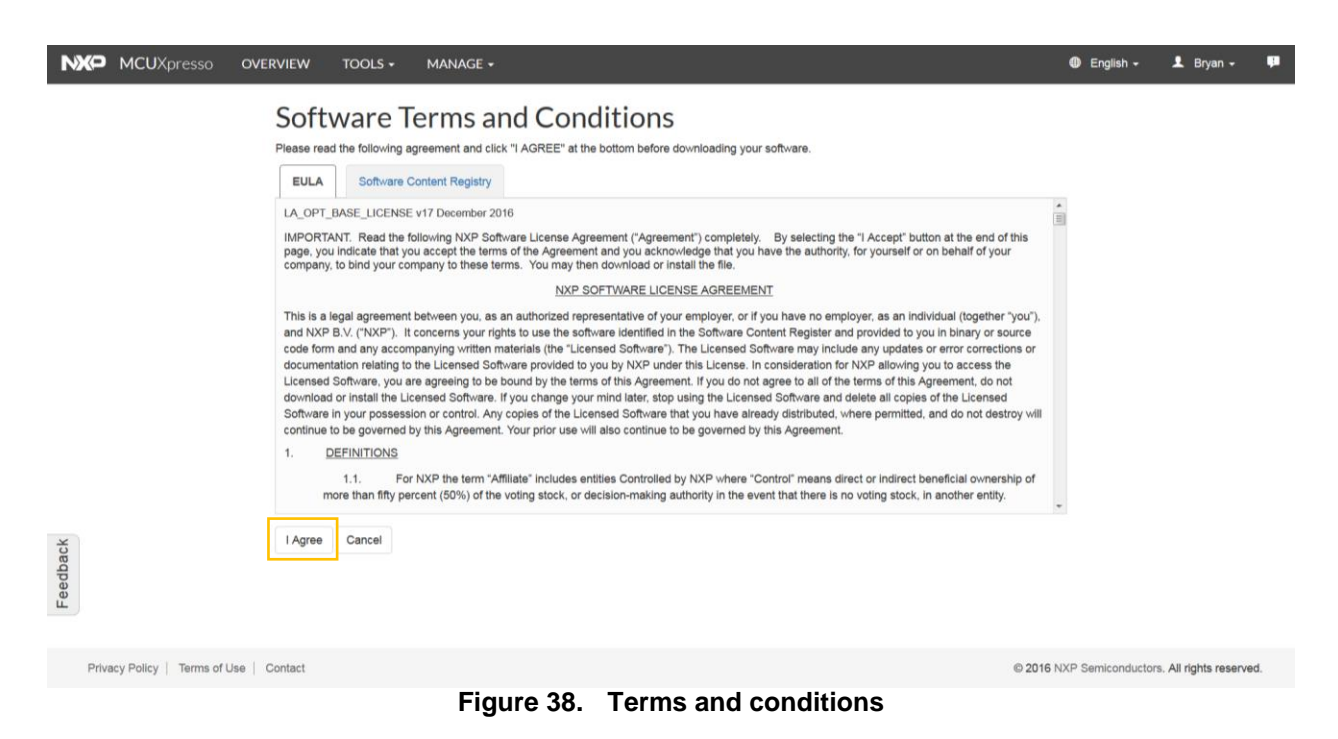

12. Unzip the SDK package to a folder (for example; SDK\_2.2\_FRDM-K64F)

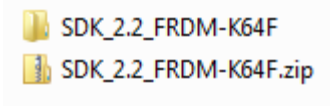

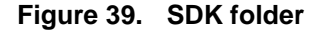

# Appendix C. Using MCUXpresso Config Tools for FRDM-K64F pins' initialization

1. Open the MCUXpresso Config Tools. If you don't have this program installed, visit <a href="http://www.nxp.com/mcuxpresso/config">www.nxp.com/mcuxpresso/config</a> and click the "DOWNLOADS" tab to download and install it.

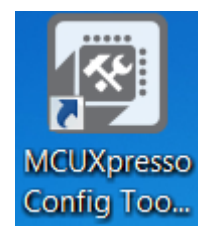

Figure 40. MCUXpresso icon

2. The wizard asks whether you want to start the development with or without an SDK package. Choose to start the development with the SDK package and select the "Create new configuration" option.

| Create a new configuration                              |                                                                   |                                                         |
|---------------------------------------------------------|-------------------------------------------------------------------|---------------------------------------------------------|
| Select SDK Package                                      |                                                                   |                                                         |
| Specified SDK path does not exist: ""                   |                                                                   |                                                         |
| Start development with the selected MG                  | UXpresso SDKv2 Package (SDK can be obtained at <u>http://mcu</u>  | (presso.nxp.com)                                        |
| Select SDK folder:                                      | - Browse                                                          |                                                         |
| Oreate new configuration                                |                                                                   |                                                         |
| Use this option to create empty o                       | onfiguration for selected processor/board/kit/template or create  | configuration from existing SDK example project.        |
| Clone an example project                                |                                                                   |                                                         |
| Select this option if you want exa                      | nple project with all sources for selected toolchain. The project | will not be editable using MCUXpresso Config Tools.     |
| <ul> <li>Start development without an MCUXpr</li> </ul> | sso SDK Package                                                   | C                                                       |
| Use this option if you have not downl                   | aded an SDK package yet. Tool will be limited to only Pins and    | Clocks Tools. It is possible to specify SDK path later. |
|                                                         |                                                                   |                                                         |
|                                                         |                                                                   |                                                         |
|                                                         |                                                                   |                                                         |
|                                                         |                                                                   |                                                         |
|                                                         |                                                                   |                                                         |
|                                                         |                                                                   |                                                         |
|                                                         |                                                                   |                                                         |
|                                                         |                                                                   |                                                         |
|                                                         |                                                                   |                                                         |
|                                                         |                                                                   |                                                         |
|                                                         |                                                                   | Next Circle                                             |
|                                                         | < Back                                                            | ivext > Cancel                                          |

Figure 41. Creating a configuration

3. Use the "Browse…" button to navigate to the location where you unzipped the FRDM-K64F SDK installation. Select the SDK top-level folder from your file system and click the "OK" button.

| SDK_2.2.1_FRDM-KL27Z                                                                                                    |   |   |
|----------------------------------------------------------------------------------------------------|---|---|
| > ], boards                                                                                                    |   |   |
| Della CMSIS                                                                                                    |   |   |
| b levices                                                                                                    |   |   |
| b 👢 docs                                                                                                    |   |   |
| b 👢 middleware                                                                                                    |   |   |
| > 👢 rtos                                                                                                    |   |   |
| It tools                                                                                                    |   | = |
| b L SDK_2.2_FRDM-K22F                                                                                                    |   |   |
| Experimentary Experimentary |   |   |
| Iar-cmsismanager-workspace                                                                                                    |   |   |
| ) Links                                                                                                    |   |   |
| b 👢 mcuxpresso                                                                                                    |   |   |
| Ny Documents                                                                                                    |   |   |
| Ny Music                                                                                                    |   | - |
| Folder: SDK_2.2_FRDM-K64F                                                                                                    |   |   |
|                                                                                                    | _ |   |

Figure 42. Selecting the SDK folder

4. The wizard asks you whether to create a new configuration or clone an example project. Select the "Create new configuration" option and click the "Next" button to continue.

| K Create a new configurati | n                                                                |                                             |                                             |
|----------------------------|------------------------------------------------------------------|---------------------------------------------|---------------------------------------------|
| Select SDK Package         |                                                                  |                                             |                                             |
|                            |                                                                  |                                             |                                             |
| Start development with     | the selected MCUXpresso SDKv2 Package (SDK can be                | obtained at <u>http://mcuxpresso.nxp.co</u> | om)                                         |
| Select SDK folder: C       | \nxp\MCUXpressoSDK\SDK-FRDM-KL27Z +                              | Browse                                      |                                             |
| Create new configu         | ration                                                           |                                             |                                             |
| Use this option to         | create empty configuration for selected processor/boa<br>project | rd/kit/template or create configuratio      | n from existing SDK example project.        |
| Select this option         | if you want example project with all sources for selecte         | d toolchain. The project will not be ed     | litable using MCUXpresso Config Tools.      |
| Start development with     | out an MCUXpresso SDK Package                                    |                                             |                                             |
| Use this option if you     | nave not downloaded an SDK package yet. Tool will be             | limited to only Pins and Clocks Tools       | . It is possible to specify SDK path later. |
|                            |                                                                  |                                             |                                             |
|                            |                                                                  |                                             |                                             |
|                            |                                                                  |                                             |                                             |
|                            |                                                                  |                                             |                                             |
|                            |                                                                  |                                             |                                             |
|                            |                                                                  |                                             |                                             |
|                            |                                                                  |                                             |                                             |
|                            |                                                                  |                                             |                                             |
|                            |                                                                  |                                             |                                             |
|                            |                                                                  |                                             |                                             |
|                            |                                                                  | < Back Next >                               | Finish Cancel                               |
|                            |                                                                  |                                             |                                             |

Figure 43. Selecting the SDK package

5. Select the "hello\_world" option inside the "Name your configuration" section, rename it to "usbpd\_k64", and click the "Finish" button.

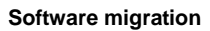

| Create a new configuration                                                                                                    |                |             |
|----------------------------------------------------------------------------------------------------|----------------|-------------|
| Create a new configuration                                                                                                    |                |             |
| Select Processor/Board                                                                                                    |                |             |
| type filter text                                                                                                    |                |             |
| Examples cmsis_driver_examples adcl5[ow_power bubble dac_adc ecompass fmobt_adcl6 ffmquad_decoder hello_wordid hello_wordid mbedtls/mbedtls_benchmark mbedtls/mbedtls_beftest |                |             |
| Select version                                                                                                    |                |             |
| SDK v2 +                                                                                                    |                |             |
| Name your configuration                                                                                                    |                |             |
| usbpd_k64f                                                                                                    |                |             |
|                                                                                                    |                |             |
|                                                                                                    | - Deale Marcha | Canal Canal |

Figure 44. Selecting the "hello\_world" option

6. If necessary (it may already be open), open the pins tool by selecting Tools → Pins from the toolbar.

| Tools Pins Views Help |
|-----------------------|
| Clocks                |
| Pins                  |
| 8 Project Generator   |
|                       |

Figure 45. Opening the Pins tool

7. Use Table 2 to locate the FRDM-K64F pin assignment for the power request and power change switches. Route SW2 (PTC6) and SW3 (PTA4) as the GPIO inputs with the pull-up enabled. Search for PTC6 in the "Pins" view. Click the box under the GPIO column.

| 🖲 *Pins - u | sbpd_k64.mex (MK64FN1M | Dxxx12)    |           |
|-------------|------------------------|------------|-----------|
| File Edit   | Tools Pins Views Hel   | р          |           |
| 🗄 Pins 🖾    | 🜵 Peripherals          |            | - 0       |
| - 50        | PTC6                   |            |           |
| Pin         | Pin name               | Label      | Identifie |
| 78          | CMP0_IN0/PTC6/LLW      | U8[11]/SW2 | SW2;AC    |
|             |                        |            |           |
|             |                        |            |           |
|             |                        |            |           |

Figure 46. Pins tool

8. A new window pops up, showing all signals available on this pin. Select the GPIO functionality and click the "Done" button.

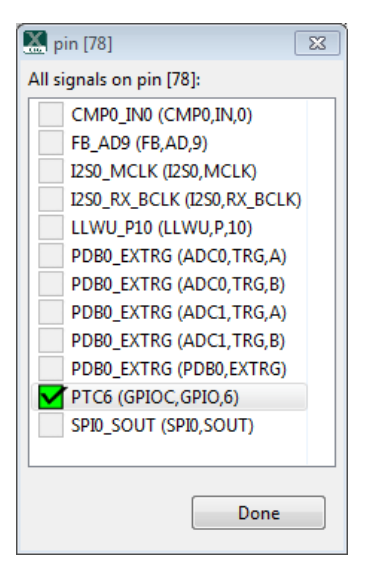

Figure 47. Available signals

9. Inside the "Routed Pins" tab, modify the PTC6 settings. Change the pin identifier to SW2 by right-clicking the identifier box and select the "Label" and "Identifier" tabs. Write "SW2" into the "Identifier" text box and click the "OK" button. Configure the input direction and select the "Pullup" in the "Pull select" tab and the "Enabled" option in the "Pull enable" tab.

| oute  | d Pins     |         |          |                 |                |                   |               |                  |                    |               |             |                |                |  |
|-------|------------|---------|----------|-----------------|----------------|-------------------|---------------|------------------|--------------------|---------------|-------------|----------------|----------------|--|
| filte | rted       |         |          |                 |                |                   |               |                  |                    |               |             |                |                |  |
| ute   | d Pins 🔘   | 3 0     | •        |                 |                |                   |               |                  |                    |               |             |                |                |  |
|       | Peripheral | Signal  | Route to | Label           | Identifier     | Direction         | Slew rate     | Open drain       | Drive strength     | Pull select   | Pull enable | Passive filter | Digital filter |  |
|       | UARTO      | RX      | UARTO RX | U7[4]/UARTO RX  | DEBUG UART RX  | Input             | Fast          | Disabled         | Low                | Pulldown      | Disabled    | Disabled       | n/a            |  |
|       | UARTO      | TX      | UARTO_TX | U10[1]/UART0_TX | DEBUG_UART_TX  | Not Specified     | Fast          | Disabled         | Low                | Pulldown      | Disabled    | Disabled       | n/a            |  |
| 3     | GPIOC      | GP10, 6 | PTC6     | U8[11]/SW2      | SW2            | Input             | Slow          | Disabled         | Low                | Pullup        | Enabled     | Disabled       | n/a            |  |
|       |            |         |          |                 | SW2            |                   |               |                  |                    |               |             |                |                |  |
|       |            |         |          |                 | ACCEL_INT1 Pin | identifier used t | or Edefine co | de generation. U | se Pins view table | to define it. |             |                |                |  |
|       |            |         |          |                 | Not Specified  | J                 |               | ar generation of |                    |               |             |                |                |  |
|       |            |         |          |                 |                |                   |               |                  |                    |               |             |                |                |  |
|       |            |         |          |                 |                |                   |               |                  |                    |               |             |                |                |  |
|       |            |         |          |                 |                |                   |               |                  |                    |               |             |                |                |  |
|       |            |         |          |                 |                |                   |               |                  |                    |               |             |                |                |  |
|       |            |         |          |                 |                |                   |               |                  |                    |               |             |                |                |  |
|       |            |         |          |                 |                |                   |               |                  |                    |               |             |                |                |  |
|       |            |         |          |                 |                |                   |               |                  |                    |               |             |                |                |  |

Figure 48. Modifying PTC6 settings

- 10. Repeat steps 7 to 9 to configure SW3 (PTA4).
- 11. Use Table 1 to locate the FRDM-K64F pin assignment for EXTRA\_EN\_SRC (PTB23). Route the PTB23 as a GPIO output. Search for PTB23 in the pins view. Click the box under the "GPIO" column. A new window pops up and displays all signals available on this pin. Select the "GPIO" functionality and click the "Done" button.
- 12. In the "Routed Pins" tab, change the pin identifier to EXTRA\_EN\_SRC by right-clicking the "Identifier" box and selecting the "Label" and "Identifier" tabs. Write "EXTRA\_EN\_SRC" into the "Identifier" text box and click the "OK" button. Change the direction to "Output".

| THE | er text    |          |          |                 |               |               |           |            |                |             |             |                |                |  |
|-----|------------|----------|----------|-----------------|---------------|---------------|-----------|------------|----------------|-------------|-------------|----------------|----------------|--|
| ute | d Pins 🔘   | 5 🔘 🦉    |          |                 |               |               |           |            |                |             |             |                |                |  |
|     | Peripheral | Signal   | Route to | Label           | Identifier    | Direction     | Slew rate | Open drain | Drive strength | Pull select | Pull enable | Passive filter | Digital filter |  |
| 2   | UARTO      | RX       | UART0_RX | U7[4]/UARTO_RX  | DEBUG_UART_RX | Input         | Fast      | Disabled   | Low            | Pulldown    | Disabled    | Disabled       | n/a            |  |
| 3   | UARTO      | TX       | UART0_TX | U10[1]/UART0_TX | DEBUG_UART_TX | Not Specified | Fast      | Disabled   | Low            | Pulldown    | Disabled    | Disabled       | n/a            |  |
| 78  | GPIOC      | GP10, 6  | PTC6     | U8[11]/SW2      | SW2           | Input         | Slow      | Disabled   | Low            | Pullup      | Enabled     | Disabled       | n/a            |  |
| 38  | GPIOA      | GP10, 4  | PTA4     | SW3             | SW3           | Input         | Slow      | Disabled   | Low            | Pullup      | Enabled     | Disabled       | n/a            |  |
| 59  | GP10B      | GP10, 23 | PTB23    | J1[10]          | EXTRA_EN_SRC  | Output        | Fast      | Disabled   | Low            | Pulldown    | Disabled    | Disabled       | n/a            |  |
|     |            |          |          |                 |               |               |           |            |                |             |             |                |                |  |
|     |            |          |          |                 |               |               |           |            |                |             |             |                |                |  |
|     |            |          |          |                 |               |               |           |            |                |             |             |                |                |  |
|     |            |          |          |                 |               |               |           |            |                |             |             |                |                |  |
|     |            |          |          |                 |               |               |           |            |                |             |             |                |                |  |
|     |            |          |          |                 |               |               |           |            |                |             |             |                |                |  |
|     |            |          |          |                 |               |               |           |            |                |             |             |                |                |  |

Figure 49. Changing the pin identifier

13. Use Table 1 to locate the FRDM-K64F pin assignment for nALERT (PTC12). Route PTC12 as a pin input. Search for PTC12 in the pins view. Click the box under the "GPIO" column. A new window pops up and displays all signals available on this pin. Select the GPIOC functionality and click the "Done" button.

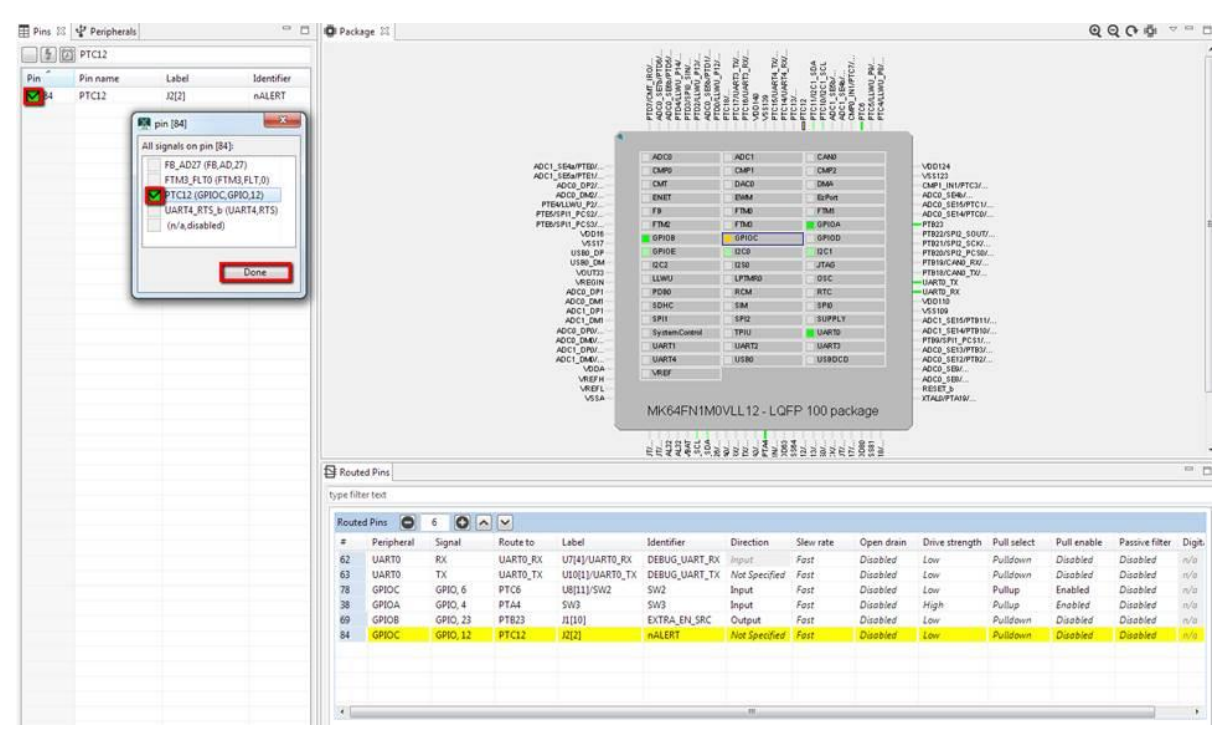

Figure 50. Available signals

14. Inside the "Routed Pins" tab, change the pin identifier to nALERT by right-clicking the "Identifier" box and select the "Label" and "Identifier" tabs. Write "nALERT" into the Identifier text box and click the "OK" button. Edit the "Mode" setting to "PullUp".

| Rout     | ed Pins    |          |            |                 |               |               |           |            |                |             |             |                | - 6    |
|----------|------------|----------|------------|-----------------|---------------|---------------|-----------|------------|----------------|-------------|-------------|----------------|--------|
| ype filt | er text    |          |            |                 |               |               |           |            |                |             |             |                |        |
| Route    | d Pins 🕒   | 6        | <b>N N</b> |                 |               |               |           |            |                |             |             |                |        |
| #        | Peripheral | Signal   | Route to   | Label           | Identifier    | Direction     | Slew rate | Open drain | Drive strength | Pull select | Pull enable | Passive filter | Digiti |
| 62       | UART0      | RX       | UART0_RX   | U7[4]/UART0_RX  | DEBUG_UART_RX | Input         | Fast      | Disabled   | Low            | Pulldown    | Disabled    | Disabled       | n/a    |
| 63       | UART0      | TX       | UART0_TX   | U10[1]/UART0_TX | DEBUG_UART_TX | Not Specified | Fast      | Disabled   | Low            | Pulldown    | Disabled    | Disabled       | n/a    |
| 78       | GPIOC      | GPIO, 6  | PTC6       | U8[11]/SW2      | SW2           | Input         | Fast      | Disabled   | Low            | Pullup      | Enabled     | Disabled       | n/a    |
| 38       | GPIOA      | GPIO, 4  | PTA4       | SW3             | SW3           | Input         | Fast      | Disabled   | High           | Pullup      | Enabled     | Disabled       | n/a    |
| 69       | GPIOB      | GPIO, 23 | PTB23      | J1[10]          | EXTRA_EN_SRC  | Output        | Fast      | Disabled   | Low            | Pulldown    | Disabled    | Disabled       | n/a    |
| 84       | GPIOC      | GPIO 12  | PTC12      | 12[2]           | DALERT        | Input         | Fact      | Disabled   | Low            | Pullup      | Enabled     | Disabled       | nla    |

Figure 51. "Routed Pins" tab

MCUXpresso USB PD Migration Guide, Rev. 0, 10/2017

15. Inside the "Routed Pins" tab, add a new function by clicking the "+" icon at the bottom of this tab.

|                            |                                  |                                 |                        |                        | Mar out - and - and - an | AND ALL AND ALL AND AL | PIRACUTE CLUMA<br>ADDR<br>VSBA<br>CMPT_ANDPTAN2<br>PTANETER_PCCK | anos<br>Anos<br>Anos<br>Anos<br>Anos<br>Anos<br>Anos<br>Anos<br>A | J              |                    |                      |                                  |            |
|----------------------------|----------------------------------|---------------------------------|------------------------|------------------------|----------------------------------------------------------------------------------------------------|----------------------------------------------------------------------------------------------------|------------------------------------------------------------------|-------------------------------------------------------------------|----------------|--------------------|----------------------|----------------------------------|------------|
| 🔁 Rou                      | ted Pins                         |                                 |                        |                        |                                                                                                    |                                                                                                    |                                                                  |                                                                   |                |                    |                      |                                  |            |
| type f                     | ilter text                       |                                 |                        |                        |                                                                                                    |                                                                                                    |                                                                  |                                                                   |                |                    |                      |                                  |            |
| Rout                       | ed Pins 🔘                        | 6 🔘                             |                        |                        |                                                                                                    |                                                                                                    |                                                                  |                                                                   |                |                    |                      |                                  |            |
|                            | Peripheral                       | Signal                          | Route to               | Label                  | Identifier                                                                                                    | Direction                                                                                                    | Slew rate                                                        | Open drain                                                        | Drive strength | Pull select        | Pull enable          | Passive filter                   | Digital f  |
| 62                         | UARTO                            | RX                              | UARTO_RX               | U7[4]/UART0_RX         | DEBUG_UART_RX                                                                                                    | Input                                                                                                    | Fast                                                             | Disabled                                                          | Low            | Pulldown           | Disabled             | Disabled                         | n/a        |
|                            | UARTO                            | TX                              | UART0_TX               | U10[1]/UART0_TX        | DEBUG_UART_TX                                                                                                    | Not Specified                                                                                                    | Fast                                                             | Disabled                                                          | Low            | Pulldown           | Disabled             | Disabled                         | n/a        |
| 63                         |                                  | GPIO, 6                         | PTC6                   | U8[11]/SW2             | SW2                                                                                                    | Input                                                                                                    | Fast                                                             | Disabled                                                          | Low            | Pullup             | Enabled              | Disabled                         | n/a        |
| 63<br>78                   | GPIOC                            |                                 |                        |                        |                                                                                                    |                                                                                                    |                                                                  | a local de la                                                     | Histo          | Duttern            | Easthlad             | Disabled                         | 210        |
| 63<br>78<br>38             | GPIOC                            | GPIO, 4                         | PTA4                   | SW3                    | SW3                                                                                                    | Input                                                                                                    | Fast                                                             | Disablea                                                          | High           | Pullop             | Endbled              | Disablea                         | nyu        |
| 63<br>78<br>38<br>69       | GPIOC<br>GPIOA<br>GPIOB          | GPIO, 4<br>GPIO, 23             | PTA4<br>PTB23          | SW3<br>J1[10]          | SW3<br>EXTRA_EN_SRC                                                                                                    | Output                                                                                                    | Fast<br>Fast                                                     | Disabled                                                          | Low            | Pulldown           | Disabled             | Disabled                         | n/a        |
| 63<br>78<br>38<br>69<br>84 | GPIOC<br>GPIOA<br>GPIOB<br>GPIOC | GPIO, 4<br>GPIO, 23<br>GPIO, 12 | PTA4<br>PTB23<br>PTC12 | SW3<br>J1[10]<br>J2[2] | SW3<br>EXTRA_EN_SRC<br>nALERT                                                                                                    | Input<br>Output<br>Input                                                                                                    | Fast<br>Fast<br>Fast                                             | Disabled<br>Disabled<br>Disabled                                  | Low<br>Low     | Pulldown<br>Pullup | Disabled<br>Disabled | Disabled<br>Disabled<br>Disabled | n/a<br>n/a |

Figure 52. Adding a new function

- 16. Change the name of the recently created function to I2Cn\_InitPins, where **n** corresponds to the (D14, D15) I2Cn number provided in Table 1. For the FRDM-K64F platform, the function should be named I2C0\_InitPins. To rename the function, right-click its current name, then click the "Properties" option, write "I2C0\_InitPins" into the "Function name" text box, and click the "OK" button.
- 17. Repeat step 16 for I2Cn\_DeinitPins.
- 18. Use Table 1 to locate the FRDM-K64F pin assignment for PTN5110\_SDA (PTE25) and PTN5110\_SCL (PTE24).
- 19. Select the I2C0\_InitPins function and route the PTN5110\_SDA and PTN5110\_SCL as the I<sup>2</sup>C pins. Search for "PTE25" in the "Pins" view and click the box under the GPIO column. A new window pops up and displays all signals available on this pin. Select the I2C0\_SDA functionality and click the "Done" button.

| Pins - | usbpd_k64.mex (MK64  | FN1M0xx12)  |               |                  |            |                |              |                        |            |                                                                                                    |                                              |                                                                                                  |             |                          |             |                |                |       |
|--------|----------------------|-------------|---------------|------------------|------------|----------------|--------------|------------------------|------------|----------------------------------------------------------------------------------------------------|----------------------------------------------|--------------------------------------------------------------------------------------------------|-------------|--------------------------|-------------|----------------|----------------|-------|
| Pins 🖾 | Peripherals          | пер         | - 0           | Package 1        |            |                |              |                        |            |                                                                                                    |                                              |                                                                                                  |             |                          |             |                | Q              | 0.00  |
| 141    | pte25                |             |               |                  |            |                |              |                        |            | وي المار                                                                                                    | li ul                                        | 11 12                                                                                            |             |                          |             |                |                |       |
| Pin ^  | Pin name             | Label       | Identify      |                  |            |                |              |                        |            | PICE CONTRACT                                                                                                    | 200                                          | NA_B<br>NA_B                                                                                     | PTC22       |                          |             |                |                |       |
| 32     | 12C0_SDA             | J2[18]/U8   | (6]/12C ACCEL |                  |            |                |              |                        |            | 10,000<br>10,000<br>10,00000<br>10,000<br>10,0000<br>10,0000<br>10,0000<br>10,0000<br>10,0000<br>10,0000<br>10,0000<br>10,0000<br>10,0000<br>10,0000<br>10,0000<br>10,0000<br>10,0000<br>10,0000<br>10,0000<br>10,0000<br>10,0000<br>10,0000<br>10,0000<br>10,0000<br>10,0000<br>10,00000000 | TEN.<br>TEN.<br>TEN.<br>TEN.<br>TEN.<br>TEN. | 1, 187<br>1, 187<br>1, 187<br>1, 187<br>1, 187<br>1, 188<br>1, 188<br>1, 188<br>1, 188<br>1, 188 | ALINA P     |                          |             |                |                |       |
|        | 🕅 pin [32]           | 83          |               |                  |            |                |              |                        |            | ENNELEN                                                                                                    | EFFF                                         | DEF DEF                                                                                          | AND DEL     |                          |             |                |                |       |
|        | All signals on pin [ | 32]:        |               |                  |            |                |              |                        |            |                                                                                                    |                                              |                                                                                                  |             | E .                      |             |                |                | 1     |
|        | ADC0_SE18 (4         | 4DC0,SE,18) |               |                  |            |                |              | ADC1 SE4#/PT           | w E        | ADCO                                                                                                    | ADCI                                         | CAND                                                                                             |             | VOD124                   |             |                |                |       |
|        | EWM_IN (EW           | M,IN)       |               |                  |            |                |              | ADC1_SESa/PT<br>ADC0_D | E1/        | CMPU                                                                                                    | DACO                                         | CMP2<br>DASA                                                                                     |             | VSS123<br>CMP1_IN1/      | TCM         |                |                |       |
|        | PTE25 (GPIOE         | .GP10,25)   |               |                  |            |                |              | AD CO_DI<br>PTEALLINU  | P2/        | ENET                                                                                                    | BW                                           | EzPer                                                                                            |             | ADDD_SEM                 | VFTC1/      |                |                |       |
|        | UART4_RX (U          | ART4,RXQ    |               |                  |            |                |              | PTES/SPI1_PC           | \$2/       | FB<br>FTM2                                                                                                    | FRE                                          | FTMI                                                                                             |             | ADC0_SE14                | VPTCO/      |                |                |       |
|        |                      |             |               |                  |            |                |              | V                      | 0016       | GPIOB                                                                                                    | GFIOC                                        | 6/101                                                                                            |             | PT822/5P/2<br>PT821/5P/2 | SOUT/       |                |                |       |
|        | - C                  | Done        |               |                  |            |                |              | USB                    | D DP       | GPIOE                                                                                                    | 1200                                         | 1201                                                                                             |             | PTB20/SPI2<br>PTB20/SPI2 | PCSIV       |                |                |       |
|        |                      | Done        |               |                  |            |                |              | VO                     | UT33       | LDWU                                                                                                    | LPTMPD                                       | 010                                                                                              |             | PTBILICAN                | 0_TXF       |                |                |       |
|        |                      |             |               |                  |            |                |              | ADCB                   | OP1        | P080                                                                                                    | RCM                                          | RTC                                                                                              |             | UARTD_RX                 |             |                |                |       |
|        |                      |             |               |                  |            |                |              | ADC1                   | OP1        | SDHC                                                                                                    | SM                                           | SPID                                                                                             | LY          | VSS100                   | APTRO 14    |                |                |       |
|        |                      |             |               | Routed Pin       | s          |                |              | - Alter                |            |                                                                                                    |                                              |                                                                                                  |             | - Hear Mark              |             |                |                | ··· 🗆 |
|        |                      |             |               | type filter test |            |                |              |                        |            |                                                                                                    |                                              |                                                                                                  |             |                          |             |                |                |       |
|        |                      |             |               | Routed Pins      | 0 1        | 0~~            |              |                        |            |                                                                                                    |                                              |                                                                                                  |             |                          |             |                |                |       |
|        |                      |             |               |                  | Peripheral | Signal         | Route to     | Label                  | Identifier | Direction                                                                                                    | Slew rate                                    | Open drain                                                                                       | Drive stren | Pull select              | Pull enable | Passive filter | Digital filter |       |
|        |                      |             |               | 32               | 12C8       | SDA            | I2C0_SDA     | J2[18]/U8[_            | Not Specif | input/Out                                                                                                    | Fast                                         | Disabled                                                                                         | Low         | Pulidown                 | Disabled    | Disabled       | n/a            |       |
|        |                      |             |               |                  |            |                |              |                        |            |                                                                                                    |                                              |                                                                                                  |             |                          |             |                |                |       |
|        |                      |             |               |                  |            |                |              |                        |            |                                                                                                    |                                              |                                                                                                  |             |                          |             |                |                |       |
|        |                      |             |               |                  |            |                |              |                        |            |                                                                                                    |                                              |                                                                                                  |             |                          |             |                |                |       |
|        |                      |             |               |                  |            |                |              |                        |            |                                                                                                    |                                              |                                                                                                  |             |                          |             |                |                |       |
|        |                      |             |               |                  |            |                |              |                        |            |                                                                                                    |                                              |                                                                                                  |             |                          |             |                |                |       |
|        |                      |             |               |                  |            |                |              |                        |            |                                                                                                    |                                              |                                                                                                  |             |                          |             |                |                |       |
|        |                      |             |               |                  |            |                |              |                        |            |                                                                                                    |                                              |                                                                                                  |             |                          |             |                |                |       |
|        |                      |             |               |                  |            |                |              |                        |            |                                                                                                    |                                              |                                                                                                  |             |                          |             |                |                |       |
|        |                      |             |               |                  |            |                |              |                        |            |                                                                                                    |                                              |                                                                                                  |             |                          |             |                |                |       |
|        |                      |             |               |                  |            |                |              |                        |            |                                                                                                    |                                              |                                                                                                  |             |                          |             |                |                |       |
| *      | (M))                 |             |               | BOARD_InitP      | ins [2C1]  | nitPins 33 I2C | 1_DeinitPins | 0                      |            |                                                                                                    |                                              |                                                                                                  |             |                          |             |                |                |       |

Figure 53. Available signals

- 20. In the "Routed Pins" tab, change the "Drive strength" to "High".
- 21. Repeat steps 24 and 25 for the I2C4\_SCL signal.

### MCUXpresso USB PD Migration Guide, Rev. 0, 10/2017

| 🗗 Rou   | ted Pins   |               |               |                       |             |              |           |            |                |             |             |                |                | - 5 |
|---------|------------|---------------|---------------|-----------------------|-------------|--------------|-----------|------------|----------------|-------------|-------------|----------------|----------------|-----|
| type fi | lter text  |               |               |                       |             |              |           |            |                |             |             |                |                |     |
| Rout    | ed Pins 🕒  | 2             | ▲ ∨           |                       |             |              |           |            |                | _           |             |                |                |     |
| #       | Peripheral | Signal        | Route to      | Label                 | Identifier  | Direction    | Slew rate | Open drain | Drive strength | Pull select | Pull enable | Passive filter | Digital filter |     |
| 32      | 12C0       | SDA           | I2C0_SDA      | J2[18]/U8[6]/I2C0_SDA | PTN5110_SDA | Input/Output | Fast      | Disabled   | High           | Pulldown    | Disabled    | Disabled       | n/a            |     |
| 31      | 12C0       | SCL           | I2C0_SCL      | J2[20]/U8[4]/I2C0_SCL | PTN5110_SCL | Input/Output | Fast      | Disabled   | High           | Pulldown    | Disabled    | Disabled       | n/a            |     |
|         |            |               |               |                       |             |              |           |            |                | -           |             |                |                |     |
|         |            |               |               |                       |             |              |           |            |                |             |             |                |                |     |
|         |            |               |               |                       |             |              |           |            |                |             |             |                |                |     |
|         |            |               |               |                       |             |              |           |            |                |             |             |                |                |     |
|         |            |               |               |                       |             |              |           |            |                |             |             |                |                |     |
|         |            |               |               |                       |             |              |           |            |                |             |             |                |                |     |
|         |            |               |               |                       |             |              |           |            |                |             |             |                |                |     |
|         |            |               |               |                       |             |              |           |            |                |             |             |                |                |     |
|         |            |               |               |                       |             |              |           |            |                |             |             |                |                |     |
|         |            |               |               |                       |             |              |           |            |                |             |             |                |                |     |
|         |            |               | M 1200 D : 14 |                       |             |              |           |            |                |             |             |                |                |     |
| BOAR    | D_InitPins | 12CU_InitPins | 20 Demit      | Pins U                |             |              |           |            |                |             |             |                |                |     |

Figure 54. Changing drive strength

22. Select the I2C0\_DeinitPins function and route PTN5110\_SDA and PTN5110\_SCL as GPIOs. Search for PTE25 in the pins view and click the box under the GPIO column. A new window pops up and displays all signals available on this pin. Tick the PTE25 GPIO checkbox and click the "Done" button.

| E Prins 24  | Peripheral | s [                 | - 0           | O Package 33 |            |          |         |         |              |                                                                      |          |            |                                                                       |                        |                                                                                                    |                |              | QQ0 * | -   |
|-------------|------------|---------------------|---------------|--------------|------------|----------|---------|---------|--------------|----------------------------------------------------------------------|----------|------------|-----------------------------------------------------------------------|------------------------|----------------------------------------------------------------------------------------------------|----------------|--------------|-------|-----|
| 100         | PTE25      |                     |               |              |            |          |         |         | ADID_DMD/    | ENET                                                                 | DIM      | B Pol      |                                                                       | 4000_164               | M                                                                                                    |                |              |       |     |
| Rin *       | Bin erme   | Label               | Mandidian     |              |            |          |         | PTE     | BrSPIT_PCS2/ | FB                                                                   | FM       | FTM        |                                                                       | ADC0_SET               | APTOD/                                                                                                    |                |              |       |     |
| FIN I       | Pin name   | Label (1996)        | apentiner     |              |            |          |         | 20      | VODIN        | GPIDE                                                                | GRIDC    | GPIO       | 0                                                                     | PT822/1PG              | SOUTH                                                                                                    |                |              |       |     |
| <b>2</b> 52 | PIEZJ      | witeh optoherer.    | PTINDILIU_SUA |              |            |          |         |         | USRC.DP      | - GPIDE                                                              | 000      | 1201       |                                                                       | PT820/1PG              | PCSER                                                                                                    |                |              |       |     |
|             |            |                     |               |              |            |          |         |         | U100_DH#     | 1202                                                                 | 1250     | JTAD       |                                                                       | PTB16/CAP<br>PTB16/CAP | 0_F0/<br>0_T0/                                                                                                  |                |              |       |     |
|             |            |                     |               |              |            |          |         |         | VREDIN-      | LDMU<br>RDM                                                          | LPIMRD   | OSC<br>BTC |                                                                       | UARTE_TX               |                                                                                                    |                |              |       |     |
|             | NO         | a [27]              | 152           |              |            |          |         |         | AD CO_DMI    | SDHC                                                                 | SM       | SFID       |                                                                       | V00112                 |                                                                                                    |                |              |       |     |
|             | 200 10     | an gang             | [ 445 ]       |              |            |          |         |         | ADC1_DM1     | SPIT                                                                 | 590      | SUPP       | 4.9                                                                   | ADC1_SET               | SPTB11/                                                                                                    |                |              |       |     |
|             | Aver 50    | dues ou biu (253    |               |              |            |          |         |         | ADCD_DPA/    | System Control                                                       | THU      | C UAR      | 9                                                                     | ADC1_1E1<br>PTROFILE1  | PCSV                                                                                                    |                |              |       |     |
|             |            | ADC0_SEL8 (ADC0,SE, | 8)            |              |            |          |         |         | ADC1_DRM     | GARTI                                                                | CINARITS | UAR        | 3                                                                     | ADCD_SET               | VPTBO/                                                                                                    |                |              |       |     |
|             |            | EWM_IN (EWM_IN)     |               |              |            |          |         |         | VDDA-        | VEF                                                                  | 0100     | C USIN     | ~                                                                     | ADCD_SES               | in the second second second second second second second second second second second second second second second |                |              |       |     |
|             |            | UARTE RX (UARTE RX  |               | Rauted Pins  |            |          |         |         | VILA         | MK64EN1N<br>NK64EN1N<br>NK64EN1N<br>NK64EN1N<br>NK64EN1N<br>NK64EN1N | 10VLL12- |            | ackage<br>2005<br>2005<br>2005<br>2005<br>2005<br>2005<br>2005<br>200 |                        | 9V                                                                                                    |                |              |       | ÷., |
|             |            |                     |               | Routed Pins  |            |          | Pouteto | [ shel  | Mantifias    | Direction                                                            | Sieurate | Ones dais  | Drive steen                                                           | Dull relact            | Dull apphie                                                                                                    | Dansies Ober   | Dialtal Otar |       |     |
|             |            |                     |               | 22           | respirerat | Signal   | ATE 15  | Laber   | ETABLIC CDA  | Aird Facel                                                           | SIEWTREE | Open chain | Unive stren                                                           | Puil select            | Pull enabled                                                                                                    | Passive ritter | Dignaliniter |       |     |
|             |            |                     |               | 34           | UNUE       | 0990, 25 | PILO    | Mispos. | PINGINGSUM   | TVOR Specific                                                        | Fost     | Display    | LOW                                                                   | Publicown              | Daabura                                                                                                    | Disabled       | eve .        |       |     |
|             |            |                     |               |              |            |          |         |         |              |                                                                      |          |            |                                                                       |                        |                                                                                                    |                |              |       |     |
|             |            |                     |               |              |            |          |         |         |              |                                                                      |          |            |                                                                       |                        |                                                                                                    |                |              |       |     |
|             |            |                     |               |              |            |          |         |         |              |                                                                      |          |            |                                                                       |                        |                                                                                                    |                |              |       |     |
|             |            |                     |               |              |            |          |         |         |              |                                                                      |          |            |                                                                       |                        |                                                                                                    |                |              |       |     |
|             |            |                     |               |              |            |          |         |         |              |                                                                      |          |            |                                                                       |                        |                                                                                                    |                |              |       |     |
|             |            |                     |               |              |            |          |         |         |              |                                                                      |          |            |                                                                       |                        |                                                                                                    |                |              |       |     |
|             |            |                     |               |              |            |          |         |         |              |                                                                      |          |            |                                                                       |                        |                                                                                                    |                |              |       |     |
|             |            |                     |               |              |            |          |         |         |              |                                                                      |          |            |                                                                       |                        |                                                                                                    |                |              |       |     |
|             |            |                     |               |              |            |          |         |         |              |                                                                      |          |            |                                                                       |                        |                                                                                                    |                |              |       |     |
|             |            |                     |               |              |            |          |         |         |              |                                                                      |          |            |                                                                       |                        |                                                                                                    |                |              |       |     |

Figure 55. Available signals

- 23. Repeat the previous step for the PTN5110\_SCL GPIO signal.
- 24. Repeat steps 19-23 for the A4-A5 routed pins.
- 25. Export the *pin\_mux.c* and *pin\_mux.h* files by clicking the "Source" tab on the right side and clicking the "export" icon.

| 🔐 Registers 📄 Log 🖸 Sources 🛛 🗖 🗖                                                                                                    |  |
|----------------------------------------------------------------------------------------------------|--|
| pin_mux.c pin_mux.h                                                                                                    |  |
| /* * TEXT BELOW IS USED AS SETTING FOR TOOLS ***********************************                                                                                                    |  |
| <pre>pin_iddels:<br/>{pin_undels:<br/>{pin_undels:<br/>{pin_num: '60', pin_signal: PT62/LLWU_P8/SPI0_PCS5/F8_AD28, label<br/>{pin_num: '76', pin_signal: PT64/LLWU_P8/SPI0_PCS0/UART1_TX/FTM0_Ct<br/>{pin_num: '32', pin_signal: ADC0_SE18/PTE25/UART4_TX/I2C0_SCA/EWM1_<br/>{pin_num: '31', pin_signal: ADC0_SE18/PTE24/UART4_TX/I2C0_SCL/EWM1_<br/>* BE CAREFUL MODIFYING THIS COMMENT - IT IS YAML SETTINGS FOR TOOLS<br/>*/</pre> |  |
| #include "fsl_common.h"<br>#include "fsl_port.h"<br>#include "pin_mux.h"                                                                                                    |  |

Figure 56. Sources tab

26. Select the folder to export the *pin\_mux.c* and *pin\_mux.h* files to. For the usb\_pd\_freertos project, select the ...\*boards\frdmk64f\usb\_examples\usb\_pd\freertos* folder and click the "Finish" button.

| Export                                                                         |                 |
|--------------------------------------------------------------------------------|-----------------|
| Export Pins Source Files                                                       |                 |
|                                                                                |                 |
| To directory: 2.2_FRDM-K64F\boards\frdmk64f\usb_examples\usb_pd\<br>Cortex-M4F | freertos Browse |
|                                                                                |                 |
|                                                                                |                 |
|                                                                                |                 |
|                                                                                |                 |
|                                                                                |                 |
|                                                                                |                 |
|                                                                                |                 |
|                                                                                |                 |
|                                                                                |                 |
| Finish                                                                         | Cancel          |

Figure 57. Export window

#### How to Reach Us:

Home Page: nxp.com Web Support: nxp.com/support

arm

Information in this document is provided solely to enable system and software implementers to use NXP products. There are no express or implied copyright licenses granted hereunder to design or fabricate any integrated circuits based on the information in this document. NXP reserves the right to make changes without further notice to any products herein.

NXP makes no warranty, representation, or guarantee regarding the suitability of its products for any particular purpose, nor does NXP assume any liability arising out of the application or use of any product or circuit, and specifically disclaims any and all liability, including without limitation consequential or incidental damages. "Typical" parameters that may be provided in NXP data sheets and/or specifications can and do vary in different applications, and actual performance may vary over time. All operating parameters, including "typicals," must be validated for each customer application by customer's technical experts. NXP does not convey any license under its patent rights nor the rights of others. NXP sells products pursuant to standard terms and conditions of sale, which can be found at the following address: nxp.com/SalesTermsandConditions.

NXP, the NXP logo, NXP SECURE CONNECTIONS FOR A SMARTER WORLD, and Kinetis are trademarks of NXP B.V. IAR Embedded Workbench is a registered trademark owned by IAR Systems AB. All other product or service names are the property of their respective owners.

Arm, the Arm logo, and Cortex are registered trademarks of ARM Limited (or its subsidiaries) in the EU and/or elsewhere. All rights reserved.

© 2017 NXP B.V.

Document Number: USBPDMUG Rev. 0 10/2017

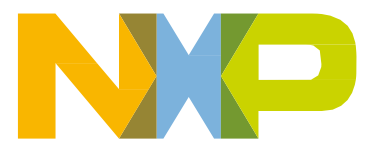